# Administration Guide - External Data Connector (Tivoli Storage Manager)

# **TABLE OF CONTENTS**

## OVERVIEW

Introduction

Terminology

SYSTEM REQUIREMENTS - EXTERNAL DATA CONNECTOR (TIVOLI STORAGE MANAGER)

### INSTALL THE EXTERNAL DATA CONNECTOR (TIVOLI STORAGE MANAGER) - WINDOWS

Installation

Method 1: Interactive Install

Method 2: Install Software from CommCell Console

### INSTALL THE EXTERNAL DATA CONNECTOR (TIVOLI STORAGE MANAGER) - UNIX

Installation Method 1: Typical Install Method 2: Custom Install Method 3: Install Software from CommCell Console

# GETTING STARTED - DISCOVER AND MIGRATE TIVOLI STORAGE MANAGER (TSM) CLIENT NODES

Perform a Discovery

Perform a Migration

Method 2: Custom Install

Method 3: Install Software from CommCell Console

### ADVANCED - DISCOVER AND MIGRATE TIVOLI STORAGE MANAGER (TSM) CLIENT NODES

What Gets Discovered

Verify Discovery

Advanced Discovery Options

### Assigning Discovered Clients to Additional Client Computer Groups

### **Decoupled Database Capture**

Install External Data Connector on the TSM Collect and Save TSM Data into an XML File Merge TSM Data from XML File into CommServe Database

### Troubleshooting

Scheduling Discovery Jobs

### **Related Reports**

Job Schedule Reports

# **Overview - External Data Connector (Tivoli Storage Manager)**

# TABLE OF CONTENTS

### Introduction

### Supported Tivoli Storage Manager Versions

Terminology

# INTRODUCTION

External Data Connector (EDC) provides the facility to collect and merge vital information from IBM Tivoli Storage Manager (TSM) to a CommCell. TSM's vital configurations, such as client nodes, schedules, and compression settings are automatically collected and merged to the CommCell.

After the merge has completed, CommCell Agents can be installed directly on the previous TSM clients using the CommCell Console. Client nodes, schedules, compression, and other settings will remain on the clients, which greatly reduces configuration time. CommCell reports can be run to view data protection schedules of TSM clients and other configuration information of External Data Connector (license, service packs, etc.).

### COMPLETE DISCOVERY OF TIVOLI STORAGE MANAGER INFORMATION

When External Data Connector is installed on a Tivoli Storage Manager Server, all TSM client information can be easily incorporated into a CommCell by performing a simple **discovery** process. Your first discovery merges all information about each TSM client into the CommServe database. All these details can be viewed using the CommCell Console graphical interface as soon as the first full discovery is performed.

Subsequent incremental discovery operations continue to update the CommServe with details on new or changed TSM client configurations. You can choose from a number of discovery options, such as assigning discovered client nodes into additional CommCell client groups.

### SEAMLESS MIGRATION OF TSM CLIENTS TO A COMMCELL

Existing TSM client computers can be seamlessly migrated to a CommCell for future data protection and recovery operations using the wide variety of CommCell products and features available. CommCell software can be simultaneously installed to any number of client computers directly through the CommCell Console graphical interface. You can choose to keep the original configuration of the migrated client computers or modify them to suit new needs and requirements.

# SUPPORTED TIVOLI STORAGE MANAGER VERSIONS

After the first full discovery process is complete, each Tivoli Storage Manager component, such as client nodes, schedules, etc. is mapped to the appropriate CommCell entity. The following versions of Tivoli Storage Manager are supported for these TSM components:

| TIVOLI STORAGE MANAGER<br>GROUPING | DESCRIPTION                                                | SUPPORTED TIVOLI STORAGE MANAGER<br>VERSIONS* |
|------------------------------------|------------------------------------------------------------|-----------------------------------------------|
| Configuration                      | Client nodes, Client node schedules, Schedule repetitions, | 5.4, 5.5, 6.1, 6.2                            |
|                                    | Client Node Platforms, Schedule Actions (Backup), Schedule |                                               |
|                                    | Expiration, Client node option sets (compression).         |                                               |
| Jobs                               | Job information is migrated for CommCell reporting         | 5.4, 5.5, 6.1, 6.2                            |
|                                    | purposes.                                                  |                                               |

\*Both Windows and Unix platforms are supported.

# TERMINOLOGY

The External Data Connector documentation utilizes the following terminology:

- Tivoli Storage Manager Server The computer hosting the main data protection and recovery software engine. This computer is the equivalent of the CommServe computer.
- Discovery The process in which External Data Connector collects information about the vendor's client computers and populates that information into the CommServe database.

Back to Top

# System Requirements - External Data Connector

NetBackup Tivoli Storage Manager EMC Networker Supported Features

The following requirements are for External Data Connector:

# ΝετΒαςκυρ

After the discovery process is complete, NetBackup components, such as client computers, backup schedules, and media are mapped to the appropriate CommCell entity. The following versions of NetBackup are supported for these NetBackup component groupings:

| NETBACKUP GROUPING | DESCRIPTION                                                                                                    | SUPPORTED NETBACKUP VERSIONS* |
|--------------------|----------------------------------------------------------------------------------------------------|-------------------------------|
| Configuration      | Clients, Policy Types, Policies, Policy Attributes<br>(compression, encryption), Policy Schedules (frequency,<br>calendar), Backup Types, Media Server. | 5.1, 6.0, 6.5, 7.0, 7.1       |
| Jobs               | Backup and Admin Policy Job information is migrated for<br>CommCell reporting purposes.                                                                 | 6.0, 6.5, 7.0, 7.1            |
| Media              | Lifecycle Policies, Storage Units, Robots, and Media Status are migrated for CommCell reporting purposes.                                               | 6.0, 6.5, 7.0, 7.1            |

\*Both Windows and Unix platforms are supported.

# HARD DRIVE

 $1\ {\rm GB}$  of minimum disk space is required for installing the software.

256 MB of free disk space is required for job result directory.

256 MB of free disk space is required for log directory.

### PERIPHERALS

DVD-ROM drive

Network Interface Card

# **MISCELLANEOUS**

### NETWORK

TCP/IP Services configured on the computer.

### **.NET FRAMEWORK**

.NET Framework 2.0 is automatically installed. Note that .NET Framework 2.0 can co-exist with other versions of this software.

### DISCLAIMER

Minor revisions and/or service packs that are released by application and operating system vendors are supported by our software but may not be individually listed in our System Requirements. We will provide information on any known caveat for the revisions and/or service packs. In some cases, these revisions and/or service packs affect the working of our software. Changes to the behavior of our software resulting from an application or operating system revision/service pack may be beyond our control. The older releases of our software may not support the platforms supported in the current release. However, we will make every effort to correct the behavior in the current or future releases when necessary. Please contact your Software Provider for any problem with a specific application or operating system.

Additional considerations regarding minimum requirements and End of Life policies from application and operating system vendors are also applicable

# **Deployment - Windows**

< Previous Next >

# SKIP THIS PAGE IF YOU ARE NOT INSTALLING THIS AGENT ON WINDOWS.

Click Next > to continue with the discovery.

Follow the steps given below to install the External Data Connector software.

### INSTALLATION

The software can be installed using one of the following methods. Ensure you have the following before performing the install:

### **METHOD 1: INTERACTIVE INSTALL**

Use this procedure to install the software and then customize your configuration.

### METHOD 2: INSTALL SOFTWARE FROM COMMCELL CONSOLE

Use this procedure to remotely install the software on a client computer and then customize your configuration.

# **METHOD 1: INTERACTIVE INSTALL**

- 1. Run **Setup.exe** from the Software Installation Disc on the client computer where Tivoli Storage Manager Server resides.
- 2. Select the required language.
  - Click Next.

### **BEFORE YOU BEGIN**

### Download Software Packages

Download the latest software package to perform the install.

### System Requirements

Make sure that the computer in which you wish to install the software satisfies the System Requirements.

|                          | Select the lar                                                                                                    | nguage you will use di<br>ish (United States)                                                                                                    | uring installation.                                                                                                    |                                                                                                    |                                                         |
|--------------------------|----------------------------------------------------------------------------------------------------|----------------------------------------------------------------------------------------------------|----------------------------------------------------------------------------------------------------|----------------------------------------------------------------------------------------------------|---------------------------------------------------------|
|                          |                                                                                                    |                                                                                                    |                                                                                                    |                                                                                                    |                                                         |
|                          |                                                                                                    |                                                                                                    |                                                                                                    | <u>N</u> ext >                                                                                                    | Lancel                                                  |
|                          |                                                                                                    |                                                                                                    |                                                                                                    |                                                                                                    |                                                         |
| =                        | Install Softwa<br>Advanced o                                                                                                    | are on this compu<br>ptions                                                                                                    | ter                                                                                                    |                                                                                                    |                                                         |
|                          | <ul><li>➡ View docu</li><li>➡ View Insta</li><li>➡ Install Ado</li></ul>                                                                                                    | umentation website<br>all Quick Start Guide (F<br>obe Acrobat Reader                                                                                                    | Requires Adobe A                                                                                                    | Acrobat Reader)                                                                                                    | ⊜ Exit                                                  |
| Install                  | er.                                                                                                    |                                                                                                    |                                                                                                    |                                                                                                    |                                                         |
| Welco<br>The Ir<br>setup | me<br>nstaller will guide<br>process for Soft                                                                                                    | e you through the<br>tware                                                                                                    |                                                                                                    |                                                                                                    |                                                         |
|                          |                                                                                                    |                                                                                                    |                                                                                                    |                                                                                                    |                                                         |
|                          | This program v                                                                                                    | will install Software on                                                                                                    | your computer.                                                                                                    |                                                                                                    |                                                         |
|                          | This program w<br>It is strongly re<br>Setup program                                                                                                    | will install Software on<br>ecommended that you<br>n.                                                                                                    | your computer.<br>exit all Windows                                                                                        | programs before run                                                                                                    | ning this                                               |
|                          | This program (<br>It is strongly re<br>Setup program<br>Click Cancel to<br>Next to continu                                                                                     | will install Software on<br>ecommended that you<br>n.<br>o quit Setup and then<br>sue with Setup.                                                                                                    | your computer.<br>exit all Windows<br>close any progra                                                                    | programs before runi<br>ms you have running                                                                            | ning this<br>). Click                                   |
|                          | This program &<br>It is strongly re<br>Setup program<br>Click Cancel to<br>Next to contin<br>WARNING: TI<br>Unauthorized<br>Unauthorized<br>result in sever<br>result in sever | will install Software on<br>scommended that you<br>n.<br>o quit Setup and then<br>ue with Setup.<br>'his program is protecte<br>reproduction or distribu<br>e civil and criminal per<br>e under the law. | your computer.<br>exit all Windows<br>close any progra<br>id by copyright la<br>ition of this progr<br>alties, and will b | programs before runn<br>ms you have running<br>w and international to<br>ram, or any portion of<br>prosecuted to the r | ning this<br>): Click<br>reaties.<br>it, may<br>naximum |

3. Select the option to install software on this computer.

### NOTES

• The options that appear on this screen depend on the computer in which the software is being installed.

4. Click Next.

- Click OK. 5.
- 6. Select I accept the terms in the license agreement. Click Next.

7. Expand 3rd Party Connectors and select External Data Connector. Click Next.

8. If this computer and the CommServe is separated by a firewall, select the  $\ensuremath{\textbf{Configure}}$ firewall services option and then click Next to continue.

For firewall options and configuration instructions, see Firewall Configuration and continue with the installation.

If firewall configuration is not required, click **Next** to continue.

|     | Please specify how Windows Firewall is limiting network traffic. Whether it is possible to open<br>connection from here to a CommServe's turnel port, whether all connections toward<br>CommServe are blocked, and setup should instead expect CommServe to connect back to this<br>machine, or whether there is a Proxy in between. |
|-----|----------------------------------------------------------------------------------------------------|
|     | This machine can open connection to CommServe on tunnel port                                                                                                    |
|     | C CommServe can open connection toward this machine                                                                                                    |
|     | C CommServe is reachable only through a proxy                                                                                                    |
|     | Installer Next > Cancel                                                                                                    |
|     | Installer 🛛                                                                                                    |
|     | CommServe Name<br>Specify the CommServe computer name and host<br>name                                                                                                    |
| the | CommServe Client Name                                                                                                    |
|     | ]<br>CommServe Host Name<br>[Enter a vaid, Ulliyqualiied, IP host name; for example:<br>mycomputer.mycompany.com)                                                                                                    |
|     | CommServe Host Name<br>[Enter a valid, July-qualified, IP host name; for example;<br>mycomputer.mycompany.com<br>mycomputer.mycompany.com                                                                                                    |

It is strongly recommended that any and all virus scanning software be disabled immediately before continuing with this Software installation. Failure to do so may result in file-locking by the virus scanner and subsequent failure for setue to install its own files.

٥

Next > Cancel

Move the pointer over a platform name to see a description of the platfor reasons why it may be disabled.

(Req/Recommended)

Installation Folder: 0 MB/ 0 MB Temporary on C: drive: 0 MB/ 0 MB Special Registry Keys In Use

Cancel

Disk Space

Click DK once you have disabled them and setup will continue. OK

End User License and Limited Warranty Agreement Software Release 9.0.0 (including Microsoft® SQL Server™ 2008 Enterprise Edition, SQL Server™ 2008 Express Edition and Windows Pre-Installation Environment) Fud Hoov I isource Age

< Back

< Back

If there is a firewall between this machine and the CommServe, configure firewall services below.

Please read the following License Agreement. Press the PAGE DOWN key to view the entire agreement.

I accept the terms in the license agreement. C I do not accept the terms in the license agreement

Select the platforms you want to configure

Web Console Modules
 Client Modules
 Dient Modules
 Dient Modules
 Dine Content Indexing
 DIO Sy Plug-In
 OSSY Plug-In
 DArchive Management
 DO Continue Content Nanagement

F D SBM

Installer Install Agents for Restore Only

Firewall Configuration Configure firewall services

staller

Installer

Installer Select Platforms

j)

Installer License Agreement

9. Enter the fully qualified domain name of the CommServe Host Name.

# Click Next.

### NOTES

• Do not use space and the following characters when specifying a new name for CommServe Host Name:

\|`~!@#\$%^&\*()+=<>/?,[]{}:;'"

#### 10. Click Next.

NOTES

• The client computer name and host name must be the same for discovery operations to complete successfully.

11. Select Add programs to the Windows Firewall Exclusion List, to add CommCell programs and services to the Windows Firewall Exclusion List.

# Click Next.

# NOTES:

• If Windows Firewall is disabled on this computer, select this option to add the Commcell programs and services to Windows firewall exclusion list.

This option enables CommCell operations across the firewall, if the firewall is enabled at a later time.

12. Click Next.

**13.** Verify the default location for software installation.

Click **Browse** to change the default location.

### Click Next.

### NOTES

- Do not install the software to a mapped network drive.
- Do not use the following characters when specifying the destination path:
   /:\*?" <> | #

It is recommended that you use alphanumeric characters only.

### **14.** Select a Client Group from the list.

### Click Next.

## NOTES

• This screen will be displayed if Client Groups are configured in the CommCell Console.

| Installer                                                                                                    |                                                                                                    |                                                                                                    |                                                                |                             |
|----------------------------------------------------------------------------------------------------|----------------------------------------------------------------------------------------------------|----------------------------------------------------------------------------------------------------|----------------------------------------------------------------|-----------------------------|
| Communication In<br>Setup will configure the                                                                                                    | terface Name<br>e communication                                                                                                    | e<br>paths.                                                                                                    |                                                                |                             |
|                                                                                                    |                                                                                                    |                                                                                                    |                                                                |                             |
|                                                                                                    | Select a client r                                                                                                    | name                                                                                                    |                                                                |                             |
|                                                                                                    | audi_cn                                                                                                    |                                                                                                    | •                                                              |                             |
|                                                                                                    |                                                                                                    |                                                                                                    |                                                                |                             |
|                                                                                                    | Select an interfa<br>communicate w                                                                                                    | ace name that this c<br>ith the CommServe                                                                                                 | computer will use to                                           |                             |
|                                                                                                    | audi.mycompar                                                                                                    | ny.com                                                                                                    | •                                                              |                             |
|                                                                                                    | IP Address(es) I                                                                                                    | for the selected hos                                                                                                    | t                                                              |                             |
|                                                                                                    |                                                                                                    |                                                                                                    |                                                                |                             |
|                                                                                                    |                                                                                                    |                                                                                                    |                                                                |                             |
| Installer                                                                                                    |                                                                                                    |                                                                                                    |                                                                |                             |
|                                                                                                    |                                                                                                    | < Back                                                                                                    | Next>                                                          | Cancel                      |
|                                                                                                    |                                                                                                    |                                                                                                    |                                                                |                             |
| nstaller                                                                                                    |                                                                                                    |                                                                                                    |                                                                |                             |
| Windows Firewall<br>Allow programs to com<br>Firewall                                                                                                    | Exclusion List<br>municate through                                                                                                    | st<br>Windows                                                                                                    |                                                                |                             |
|                                                                                                    |                                                                                                    |                                                                                                    |                                                                |                             |
| Windows Firewall i                                                                                                    | IS UN                                                                                                    |                                                                                                    |                                                                |                             |
| Add programs                                                                                                    | to the Windows F                                                                                                    | Firewall Exclusion Li                                                                                                    | st                                                             |                             |
|                                                                                                    |                                                                                                    |                                                                                                    |                                                                |                             |
| If you plan on usin<br>exclusion list.                                                                                                    | g Windows Firew                                                                                                    | all, it is recommende                                                                                                    | ed to add the software                                         | programs to the             |
|                                                                                                    |                                                                                                    |                                                                                                    |                                                                |                             |
|                                                                                                    |                                                                                                    |                                                                                                    |                                                                |                             |
|                                                                                                    |                                                                                                    |                                                                                                    |                                                                |                             |
|                                                                                                    |                                                                                                    |                                                                                                    |                                                                |                             |
| Installer                                                                                                    |                                                                                                    |                                                                                                    |                                                                |                             |
|                                                                                                    |                                                                                                    | < Back                                                                                                    | Next >                                                         | Cancel                      |
|                                                                                                    |                                                                                                    |                                                                                                    |                                                                |                             |
|                                                                                                    |                                                                                                    |                                                                                                    |                                                                |                             |
| nstaller                                                                                                    |                                                                                                    |                                                                                                    |                                                                | X                           |
| nstaller<br>Download and Inst                                                                                                    | all Latest Up                                                                                                    | date Packs                                                                                                    |                                                                |                             |
| Installer<br>Download and Inst<br>Download and Install th<br>pack from the software                                                                                                    | all Latest Up<br>ne latest service p<br>provider website                                                                                                    | date Packs<br>back and post                                                                                                    |                                                                | X                           |
| nstaller<br>Download and Inst<br>Download and Install th<br>pack from the software                                                                                                    | all Latest Up<br>ne latest service p<br>provider website                                                                                                    | date Packs<br>back and post                                                                                                    |                                                                | ×                           |
| nstaller<br>Download and Inst<br>Download and Install th<br>pack from the software                                                                                                    | all Latest Up<br>ne latest service p<br>provider website                                                                                                    | date Packs<br>pack and post                                                                                                    |                                                                |                             |
| nstaller<br>Download and Inst<br>Download and Install th<br>pack from the software                                                                                                    | all Latest Up<br>ne latest service p<br>provider website<br>d latest update pa                                                                                                    | date Packs<br>pack and post                                                                                                    |                                                                | X                           |
| Installer<br>Download and Install th<br>Download and Install th<br>pack from the software<br>Download<br>Make sure you have in                                                                                                    | all Latest Up<br>e latest service p<br>provider website<br>d latest update pa<br>nternet connectiv                                                                                                    | date Packs<br>back and post                                                                                                    | process may take som                                           | ie time                     |
| nstaller<br>Download and Inst<br>Download and Instil<br>pack from the software<br>Download<br>Make sure you have in<br>depending on download                                                                                                    | all Latest Up<br>e latest service p<br>provider website<br>d latest update pa<br>nternet connectiv<br>ad speed.                                                                                                    | date Packs<br>pack and post<br>ack(s)<br>ity at this time. This                                                                           | process may take som                                           | e time                      |
| nstaller<br>Download and Inst<br>Download and Inst<br>pack from the software<br>Download<br>Download<br>depending on download                                                                                                    | all Latest Up,<br>e latest service p<br>provider website<br>d latest update pa<br>nternet connectiv<br>ad speed.                                                                                                    | <b>date Packs</b><br>avack and post                                                                                                    | process may take som                                           | e time                      |
| Installer<br>Download and Instill<br>Download and Instill<br>pack from the software<br>Download<br>Make sue you have in<br>depending on download                                                                                                    | all Latest Up<br>re latest service p<br>provider website<br>d latest update po<br>nternet connectiv<br>ad speed.                                                                                                    | date Packs<br>oack and post<br>ack(s)<br>ity at this time. This                                                                           | process may take som                                           | ie time                     |
| Installer Download and Instil pack from the software Download Make sure you have in depending on download                                                                                                    | all Latest Up<br>re latest service p<br>provider website<br>d latest update pa<br>nternet connectiv<br>ad speed.                                                                                                    | date Packs<br>pack and post                                                                                                    | process may take som                                           | e time                      |
| Installer Download and Instil Download and Instil pack from the software Download Make sure you have is depending on download                                                                                                    | all Latest Up<br>re latest service p<br>provider website<br>d latest update pa<br>nternet connectiv<br>ad speed.                                                                                                    | date Packs<br>pack and post                                                                                                    | process may take som                                           | e time                      |
| Installer Download and Install Download and Install pack from the software Download Make sure you have in depending on download Installer                                                                                                    | all Latest Up<br>novider website<br>d latest update pe<br>nternet connectiv<br>ad speed.                                                                                                    | date Packs<br>pack and post                                                                                                    | process may take som                                           | ie time                     |
| Installer Download and Instal II Download and Instal II pack from the software Download Make sure you have in depending on download Installer                                                                                                    | all Latest Up.                                                                                                    | date Packs<br>pack and post<br>ack(s)<br>ity at this time. This<br>< Back.                                                                | process may take som                                           | e time                      |
| Installer Download and Instal It Download and Instal It pack from the software Download Make sure you have in depending on download Installer                                                                                                    | all Latest Up.                                                                                                    | date Packs<br>pack and post<br>ack(s)<br>ity at this time. This<br>< Back                                                                 | process may take som                                           | e time                      |
| Installer Download and Install th Download and Install th pack from the software Download Make sure you have in depending on download Installer Installer In | all Latest Up<br>novider website<br>d latest update po<br>nternet connectiv<br>ad speed.                                                                                                    | date Packs<br>pack and post<br>ack(s)<br>ity at this time. This<br>< Back                                                                 | process may take som                                           | e time                      |
| Installer Download and Install the Download and Install the pack from the software Download Make sure you have in depending on download Installer Installer Destination Endogr                                                                                                    | all Latest Up<br>ne latest service p<br>provider website<br>d latest update po<br>nternet connectiv<br>ad speed.                                                                                                    | date Packs<br>pack and post<br>ack(s)<br>ity at this time. This<br>< Back                                                                 | process may take som                                           | e time Cancel               |
| Installer Download and Install the Download and Install the pack from the software Download Make sure you have in depending on download Installer Installer Destination Folder Select the destination fo                                                                                                    | all Latest Up<br>in latest service p<br>provider website<br>d latest update po<br>nternet connectiv<br>ad speed.                                                                                                    | date Packs<br>pack and post                                                                                                    | process may take som                                           | e time Cancel               |
| Installer Download and Install the Download and Install the pack from the software Download Make sure you have in depending on download Installer Installer Destination Folder Select the destination f                                                                                                    | all Latest Up<br>in latest service p<br>provider website<br>d latest update po<br>nternet connective<br>ad speed.                                                                                                    | date Packs<br>pack and post                                                                                                    | process may take som                                           | e time Cancel               |
| Installer Download and Instil pack from the software Download Make sue you have is depending on downlow Installer Installer Destination Folder Select the destination folder                                                                                                    | all Latest Up<br>in latest service p<br>provider website<br>d latest update por<br>netrinet connectivi<br>ad speed.                                                                                                    | date Packs<br>pack and post                                                                                                    | process may take som                                           | e time                      |
| Installer Download and Install pack from the software pack from the software for Download Make sure you have is depending on download Installer Installer Destination Folder Select the destination f Click. Next to accept                                                                                                    | all Latest Up<br>elatest service p<br>provider website<br>d latest update pe<br>nternet connectiv<br>d speed.                                                                                                    | date Packs<br>pack and post                                                                                                    | process may take som                                           | e time<br>Cancel            |
| Installer Download and Install pack from the software Download Make sup you have is depending on download Installer Installer Destination Folder Select the destination folder Click Next to accept                                                                                                    | all Latest Up<br>elatest service p<br>provider website<br>d latest update pe<br>nternet connectiv<br>d speed.                                                                                                    | date Packs<br>pack and post                                                                                                    | process may take som                                           | e time<br>Cancel            |
| Installer Download and Install pack from the software Download Make sure you have in depending on download Installer Installer Destination Folder Select the destination folder Destination Folder Destination Folder                                                                                                    | all Latest Up<br>ne latest envice p<br>provider webaie<br>d latest update pe<br>netered connective<br>d speed.                                                                                                    | date Packs<br>pack and post                                                                                                    | process may take som                                           | e time Cancel               |
| Installer Download and Install pack from the software Download Make sure you have in depending on download Installer Installer Destination Folder Select the destination folder Click Next to accept Destination Folder Click Next to accept Destination Folder Click Next to accept Destination Folder Click Next to accept                                                                                                    | all Latest Up<br>ne latest service p<br>provider webaie<br>d latest update pe<br>nearest connectiv<br>ad speed.                                                                                                    | date Packs<br>pack and post                                                                                                    | process may take som                                           | e time Cancel Cancel        |
| Installer Download and Install pack from the software Download Download Download Make sure you have is depending on download Installer Installer Destination Folder Select the destination f Click Next to accept Destination Folder Click Next to accept Click Next to accept Click Program FlexX                                                                                                    | all Latest Up<br>all Latest envice period of the latest envices period of the latest update period of the latest updatest updatest updatest | date Packs<br>pack and post                                                                                                    | process may take som                                           | e time Cancel Cancel        |
| Installer Download and Install pack from the software Download Download and Install Download Make sure you have is depending on download Installer Installer Destination Folder Select the destination I Click Next to accept Destination Field Drive List                                                                                                    | all Latest Up.                                                                                                    | date Packs<br>pack and post<br>ack(s)<br>ity at this time. This<br>< Back<br>a program files.<br>on, or click Browse<br>Space Requ        | process may take som                                           | e time Cancel Cancel        |
| Installer  Download and Install pack from the software  Download and Install pack from the software  Download  Make sure you have in depending on download  Installer  Installer  Destination Folder Select the destination f  Click Next to accept Destination Fless  Drive List C: 928 MB                                                                                                    | all Latest Up.                                                                                                    | date Packs<br>pack and post<br>ack(s)<br>ity at this time. This<br>c Back<br>e program files.<br>on, or click Browse<br>Space Requ<br>138 | to choose an alternate                                         | e time Cancel               |
| Installer Download and Instal pack from the software Download and Instal pack from the software Download Make sure you have in depending on download Installer Installer Destination Folder Select the destination f Click Next to accept Destination Folder Extended from the software Diversity from the software Diversity from the software Di | all Latest Up.                                                                                                    | date Packs<br>pack and post<br>ack(s)<br>ity at this time. This<br>c Back<br>s program files.<br>on, or click Browse<br>Space Requ<br>133 | process may take som                                           | e time Cancel Cacetion.     |
| Installer  Download and Inst Download and Inst Download and Inst Date of the software  Download set from the software  Download  Make sure you have in depending on download  Installer  Installer  Destination Folder  Destination Folder  Destination Folder  Destination Folder  Destination Folder  Dive List  C: 928 MB  Installer                                                                                                    | all Latest Up.                                                                                                    | date Packs<br>pack and post<br>ack(s)<br>ity at this time. This<br>c Back<br>on, or click Browse<br>Space Requ<br>133<br>c Back           | to choose an alternate Brows ired / Recommended M MB / 1670 MB | e time Cancel Cancel Cancel |

15. Click Next.

16. Click Next.

17. Click Finish.

| Select a client group Selection<br>Select a client group for the client.<br>The Client Group is a logical<br>which have the same associe<br>Schedule Policy, Activity Con<br>Client group:<br>None Selected<br>client_group<br>Installer                                                                                                    | prouping of c<br>vari<br>trol, Security<br>< Back            | lient mach<br>pus levels<br>and Repo | iines<br>like<br>orts.         |           |                        |
|----------------------------------------------------------------------------------------------------|--------------------------------------------------------------|--------------------------------------|--------------------------------|-----------|------------------------|
| Select a client group for the client.<br>The Client Group is a logical g<br>which have the same associa<br>Schedule Policy. Activity Con<br>Client group:<br>None Selected<br>client_group<br>Installer<br>staller<br>chedule Install of Automatic Upda                                                                                                    | prouping of c<br>varions at vari<br>trol, Security<br>< Back | lient mach<br>ous levels<br>and Repo | ines<br>like<br>arts,          |           |                        |
| The Client Group is a logical g<br>which have the same associa<br>Schedule Policy, Activity Con<br>Client group:<br>None Selected<br>client_group<br>Installer                                                                                                    | rouping of c<br>tions at varie<br>trol, Security<br>< Back   | lient mach<br>pus levels<br>and Repo | ines<br>like<br>arts,          |           |                        |
| The Client Group is a logical g<br>which have the same associ<br>Schedule Policy, Activity Con<br>Client group:<br>None Selected<br>client_group<br>Installer                                                                                                    | prouping of c<br>tions at varies<br>trol, Security<br>< Back | lient mach<br>ous levels<br>and Repo | ines<br>like<br>arts.          |           |                        |
| The Clerk Group is a logical group is a logical group is a logical group is clearly group. Client group: [None Selected clerk_group] Installer Installer Installer Installer Installer                                                                                                    | rouping of c<br>tions at varii<br>trol, Security<br>< Back   | lient mach<br>ous levels<br>and Repo | ines<br>like<br>arts.          |           |                        |
| Schedule Policy, Activity Con<br>Client group:<br>None Selected<br>client_group<br>Installer<br>staller<br>chedule Install of Automatic Upda                                                                                                    | trol, Security                                               | and Repo                             | orts.                          |           |                        |
| Client group:<br>None Selected<br>client_group<br>Installer<br>staller<br>chedule Install of Automatic Upda                                                                                                    | < Back                                                       |                                      |                                |           |                        |
| Client group:<br>None Selected<br>client_group                                                                                                    | < Back                                                       |                                      |                                |           |                        |
| Lient group:<br>None Selected<br>client_group<br>Installer                                                                                                    | < Back                                                       |                                      |                                |           |                        |
| Nore Selected<br>client_group                                                                                                    | < Back                                                       |                                      |                                |           |                        |
| Installer                                                                                                    | < Back                                                       |                                      |                                |           |                        |
| Installer                                                                                                    | < Back                                                       |                                      |                                |           |                        |
| Installer                                                                                                    | < Back                                                       |                                      |                                |           |                        |
| Installer<br>staller<br>chedule Install of Automatic Upda                                                                                                    | < Back                                                       |                                      |                                |           |                        |
| Installer<br>staller<br>chedule Install of Automatic Upda                                                                                                    | < Back                                                       |                                      |                                |           |                        |
| staller<br>chedule Install of Automatic Upda                                                                                                    | < Back                                                       |                                      | ,                              |           |                        |
| staller<br>chedule Install of Automatic Upda                                                                                                    |                                                              | N                                    | lext>                          |           | Cancel                 |
| staller<br>chedule Install of Automatic Upda                                                                                                    |                                                              |                                      |                                |           |                        |
| staller<br>chedule Install of Automatic Upda                                                                                                    |                                                              |                                      |                                |           | (                      |
| chedule Install of Automatic Upda                                                                                                    |                                                              |                                      |                                |           |                        |
|                                                                                                    | tes                                                          |                                      |                                |           |                        |
| Choose when you want to schedule an install<br>downloaded updates.                                                                                                    | of the                                                       |                                      |                                |           |                        |
|                                                                                                    |                                                              |                                      |                                |           |                        |
|                                                                                                    |                                                              |                                      |                                |           |                        |
| Schedule Install of Automatic Updates                                                                                                    |                                                              |                                      |                                |           |                        |
| -                                                                                                    |                                                              |                                      |                                |           |                        |
| C Once                                                                                                    |                                                              |                                      |                                |           |                        |
| Time:                                                                                                    | 08:31:1                                                      | 2 PM                                 | ÷                              |           |                        |
| • Weekly                                                                                                    | nday                                                         | 0.1                                  | Tuesday                        |           |                        |
|                                                                                                    |                                                              |                                      |                                |           |                        |
| C We                                                                                                    | dnesday                                                      | 01                                   | l hursday                      |           |                        |
| C Frid                                                                                                    | ay                                                           | 0.9                                  | Saturday                       |           |                        |
| C Sur                                                                                                    | vdau                                                         |                                      |                                |           |                        |
| - Sur                                                                                                    | -a-dy                                                        |                                      |                                |           |                        |
| Installer                                                                                                    |                                                              | _                                    |                                |           |                        |
|                                                                                                    | < Back                                                       | L N                                  | lext >                         |           |                        |
|                                                                                                    |                                                              |                                      |                                |           | Cancel                 |
| hstaller                                                                                                    |                                                              |                                      |                                |           | Cancel                 |
| ummary                                                                                                    |                                                              |                                      |                                |           | Cancel                 |
| Summary of install selections                                                                                                    |                                                              |                                      |                                |           | Cancel                 |
|                                                                                                    |                                                              |                                      |                                |           | Cancel                 |
|                                                                                                    |                                                              |                                      |                                |           | Cancel                 |
| Setup has enough information to start cop                                                                                                    | ying the pro                                                 | gram files.                          | lf you are sa                  | tisfied w | Cancel<br>(<br>ith the |
| Setup has enough information to start cop<br>install settings, click Next to begin copying                                                                                                    | ying the pro<br>g files.                                     | gram files.                          | If you are sa                  | tisfied w | Cancel                 |
| Setup has enough information to start cop<br>install settings, click Next to begin copying                                                                                                    | ying the pro<br>g files.                                     | gram files.                          | lf you are sa                  | tisfied w | Cancel                 |
| Setup has enough information to start cop<br>install settings, click Next to begin copying                                                                                                    | ying the pro<br>files.                                       | gram files.                          | lfyou are sa                   | tisfied w | ith the                |
| Setup has enough information to start cop<br>install settings, click Next to begin copying                                                                                                    | ying the pro<br>g files.                                     | gram files.                          | lf you are sa                  | tisfied w | ith the                |
| Setup has enough information to start cop<br>install settings, click Next to begin copying                                                                                                    | wing the pro<br>g files.                                     | gram files.                          | If you are sa                  | tisfied w | ith the                |
| Setup has enough information to start cop<br>install settings, click. Next to begin copying<br>Destination Path = C:\Program Files\<br>CommServe Host = mycomputer.mycomp.                                                                                                    | any.com                                                      | gram files.                          | lf you are sa                  | tisfied w | ith the                |
| Setup has enough information to start org<br>install settings, click Next to begin copying<br>Destination Path = C:\Program Files\<br>CommServe Host = mycomputer.mycomp<br>Interface Name = audi.mycompary.com<br>Client = audi.                                                                                                    | iying the pro<br>files.                                      | gram files.                          | If you are sa                  | tisfied w | ith the                |
| Setup has enough information to start cop<br>install settings, click Next to begin copying<br>Destination Path = C:\Program Files\<br>CommServe Host = mycomputer.mycomp<br>Lifertace Name = audi.mycompany.com<br>Client = audi<br>Job Results Path = C:\Program Files\Job                                                                                                    | ying the pro<br>g files.<br>any.com<br>Results               | gram files.                          | If you are sa                  | tisfied w | ith the                |
| Setup has enough information to start cop<br>install settings, click Next to begin copying<br>Destination Path = C-VProgram Files/<br>CommServe Hast = mycrostrouter mycomp<br>Interface Name = audinnycompany.com<br>Dient = audi<br>Job Results Path = C-VProgram Files/Lob<br>Global Filters = Use Cell level policy                                                                                                    | iying the pro<br>g files.<br>any, com<br>Results             | gram files.                          | lf you are sa                  | tisfied w | ith the                |
| Setup has enough information to start cop<br>install settings, click. Next to begin copying<br>Destination Path = C:\Program Files\<br>CommServe Host = mycomputer.mycomp.<br>Interface Name = audi.mycompary.com<br>Job Results Path = C:\Program Files\Dof<br>Global Filters = Use Cell level policy                                                                                                    | ying the pro<br>g files.<br>any.com<br>Results               | gram files.                          | lf you are sa                  | tisfied w | ith the                |
| Setup has enough information to start cog<br>install settings, click. Next to begin copying<br>Destination Path = C:\Program Files\<br>Commõerve Host = mycomputer.mycomp.<br>Interface Name = audi.mycompary.com<br>Client = audi.mycompary.com<br>Global Filters = Use Cell level policy<br>Installer                                                                                                    | ying the pro<br>a files.<br>any.com<br>Results               | gram files.                          | If you are sa                  | tisfied w | ith the                |
| Setup has enough information to start cop<br>install settings, click. Next to begin copying<br>Destination Path = C-VProgram Files/<br>CommServe Host = mycomputer mycomp<br>Interface Name = audi, mycompany.com<br>Client = audi<br>Job Results Path = C-VProgram Files/Vob<br>Global Filters = Use Cell level policy<br>Installer                                                                                                    | any.com<br>Results<br>< Back                                 | gram files.                          | If you are sa                  | tisfied w | ith the                |
| Setup has enough information to start cop<br>install settings, click. Next to begin copying<br>Destination Path = C:\Program Files\<br>CommServe Host = mycomputer.mycomp<br>Interface Name = audi.mycompary.com<br>Job Resitte Path = C:\Program Files\Odd<br>Global Files = Use Cell level policy                                                                                                    | ying the pro<br>a files.<br>any.com<br>Results<br>< Back     | gram files.                          | lfyou are sa<br>iext >         | tisfied w | ith the                |
| Setup has enough information to start cog<br>install settings, click. Next to begin copying<br>Destination Path = C:\Program Files\<br>CommServe Host = mycomputer.mycomp.<br>Interface Name = audi.mycompary.com<br>Job Results Path = C:\Program Files\Uob<br>Global Filters = Use Cell level policy<br>Installer                                                                                                    | ying the pro<br>g files.<br>any.com<br>Results<br>< Back     | gram files.                          | If you are sa                  | tisfied w | ith the                |
| Setup has enough information to start cog<br>install settings, click. Next to begin copying<br>Destination Path = C:\Priogram Files\<br>CommServe Host = mycomputer.mycomp.<br>Interface Name = audi.mycompary.com<br>Client = audi.mycompary.com<br>Global Filters = Use Cell level policy<br>Installer                                                                                                    | ying the pro<br>g files.<br>any.com<br>Results<br>< Back     | gram files.                          | If you are sa<br>lext >        | tisfied w | ith the                |
| Setup has enough information to start cop<br>install settings, click. Next to begin copying<br>Destination Path = C-VProgram Files/<br>CommServe Heat = nycomputer mycomp<br>Tiefface Name = audi. mycompany.com<br>Dient = audi.<br>Job Results Path = C-VProgram Files/Lob<br>Global Filters = Use Cell level policy<br>Installer                                                                                                    | ying the pro<br>a files.<br>any.com<br>Results<br>< Back     | gram files.                          | lfyou are sa<br>iext>          | tisfied w | ith the                |
| Setup has enough information to start cop<br>install settings, click. Next to begin copying<br>Destination Path = C-\Plogram Files.\<br>CommServe Host = roycomputer.mycomp.<br>Interface Name = suid.mycompany.com<br>Job Results Path = C.Ynogram Files.\<br>Solidbal Filters = Use Cell level policy<br>Installer<br>Installer<br>staller<br>ompletion Report<br>Sotup complete                                                                                                    | ying the pro<br>g files.<br>any.com<br>Results<br>< Back     | gram files.                          | lfyou are sa<br>lext>          | tisfied w | ith the                |
| Setup has enough information to start cog<br>install settings, click. Next to begin copying<br>Destination Path = C:\Program Files\<br>CommServe Host = mycomputer.mycomp.<br>Interlace Name = audi.mycompary.com<br>Job Results Path = C:\Program Files\Ucb<br>Global Filters = Use Cell level policy<br>Stabler<br>Installer<br>Installer<br>Statler<br>Setup complete                                                                                                    | ying the pro<br>g files.<br>any.com<br>Results<br>< Back     | gram files.                          | lf you are sa<br>lext >        | tisfied w | ith the                |
| Setup has enough information to start cop<br>install settings, click. Next to begin copying<br>Destination Path = C:\Program Files\<br>CommServe Host = mycomputer.mycomp.<br>Interface Name = audi.mycompary.com<br>Client = audi.mycompary.com<br>Global Filters = Use Cell level policy<br>Global Filters = Use Cell level policy<br>Installer<br>Installer<br>staller<br>staller<br>Setup complete                                                                                                    | ying the pro<br>files.<br>any.com<br>Results<br>< Back       | gram files.                          | If you are sa                  | tisfied w | ith the                |
| Setup has enough information to start cop<br>install settings, click. Next to begin copying<br>Destination Path = C-NProgram Files /<br>CommServe Hast = mycoomputer mycoom<br>Diefface Hast = mycoomputer mycoom<br>Diefface Seth = C-NProgram Files/Job<br>Global Filters = Use Cell level policy<br>Installer<br>Installer                                                                                                    | any.com<br>Results<br>< Back                                 | gram files.                          | If you are sa                  | tisfied w | ith the                |
| Setup has enough information to start cop<br>install settings, click. Next to begin copying<br>Destination Path = C:\Phogram Files\<br>CommServe Host = roycomputer.mycomp.<br>Interface Name = audi.mycompany.com<br>Job Result: Path = C:\Phogram Files\Obt<br>Global Filters = Use Cell level policy<br>Installer<br>staller<br>st | wing the pro-<br>files.                                      | gram files.                          | lfyou are sa<br>iext>          | tisfied w | ith the                |
| Setup has enough information to start cog<br>install settings, click. Next to begin copying<br>Destination Path = C:\Program Files\<br>CommServe Host = mycomputer.mycomp.<br>Interface Name = audi.mycompany.com<br>Job Results Path = C:\Program Files\Ucb<br>Global Filters = Use Cell level policy<br>State = Cell level policy<br>Installer<br>Installer<br>Setup complete<br>Software installation completed successfully.<br>Visit the website below to download latest Upo<br>Cick Finish to complete Setup.                                                                                                    | uying the pro<br>a files.                                    | gram files.                          | lf you are sa<br>lext >        | tisfied w | th the                 |
| Setup has enough information to start cop<br>install settings, click. Next to begin copying<br>Destination Path = C-VProgram Files/<br>CommServe Host = mycomputer mycomp<br>Triefface Name = audi, mycompary.com<br>Client = audi<br>Job Results Path = C-VProgram Files/Vob<br>Global Filters = Use Cell level policy<br>Installer<br>Installer<br>Status complete<br>Software installation completed successfully.<br>Visit the website below to download latest Upo<br>Click Finish to complete Setup.                                                                                                    | ying the pro<br>files.                                       | gram files.                          | lf you are sa<br>lext>         | tisfied w | ith the                |
| Setup has enough information to start cop<br>install settings, click. Next to begin copying<br>Destination Path = C:\Program Files\<br>CommServe Host = repcomputer.mycomp-<br>Destination Path = C:\Program Files\<br>CommServe Host = repcomputer.mycomp-<br>Destination = stall.mycompany.com<br>Stable Files = Use Cell level policy<br>Installer<br>staller<br>ompletion Report<br>Setup complete<br>Software installation completed successfully.<br>Visit the website below to download latest Upo<br>Click Finish to complete Setup.                                                                                                    | uying the pro                                                | gram files.                          | lfyou are sa<br>iext><br>ks.   | tisfied w | ith the                |
| Setup has enough information to start cog<br>install settings, click. Next to begin copying<br>Destination Path = C:\Program Files\<br>CommServe Host = mycomputer.mycomp<br>Interface Name = audi.mycompany.com<br>Job fresults Path = C:\Program Files\Uob<br>Gliobal Files = Use Cell level policy<br>Installer<br>staller<br>staller<br>Setup complete<br>Software installation completed successfully.<br>Viti the website below to download latest Upo<br>Click Finish to complete Setup.                                                                                                    | wing the pro<br>arise.                                       | gram files.                          | lfyou are sa<br>iext><br>ks.   | tisfied w | ith the                |
| Setup has enough information to start cop<br>install settings, click. Next to begin copying<br>Destination Path = C:\Program Files\<br>CommServe Host = mycomputer mycomp<br>lifetrace Next = audin mycompary com<br>Click I and Filters = Use Cell level policy<br>Installer<br>Statler<br>Statler<br>Software installation completed successfully.<br>Visit the website below to download latest Upo<br>Click Finish to complete Setup.                                                                                                    | ying the pro<br>iffer.                                       | gram files.                          | If you are sa<br>lext >        | tisfied w | ith the                |
| Setup has enough information to start cop<br>install settings, click. Next to begin copying<br>Destination Path = C-VProgram Files.<br>CommServe Host = mpcomputer mycomm<br>Diere Host = mpcomputer mycomm<br>Diere Host = audi<br>Job Results Path = C-VProgram Files.Vob<br>Global Filters = Use Cell level policy<br>Installer<br>Installer<br>Software installation completed successfully.<br>Visit the website below to download latest Upo<br>Click Finish to complete Setup.                                                                                                    | ying the pro<br>illes.                                       | gram files.                          | lf you are sa<br>iext ><br>ks. |           | ith the                |
| Setup has enough information to start cog<br>install settings, click. Next to begin copying<br>Destination Path = C:\Plogram Files.\<br>CommServe Host = roycomputer.mycomp.<br>Interlace Name = audi.mycompany.com<br>Job Parsults Path = C:\Program Files.\<br>Global Filters = Use Cell level policy<br>Installer<br>statter<br>ompletion Report<br>Setup complete<br>Software installation completed successfully.<br>Visit the website below to download latest Upo<br>Click Finish to complete Setup.                                                                                                    | ying the pro<br>rile:                                        | gram files.                          | lf you are sa<br>lext><br>ks.  | tisfied w | ith the                |
| Setup has enough information to start cog<br>install settings, click. Next to begin copying<br>Destination Path = C:\Program Files\<br>CommServe Host = mycomputer.mycomp<br>Interface Name = audi.mycompany.com<br>Differt = audi.mycompany.com<br>Solitopal Files = Use Cell level policy<br>Solitopal Files = Use Cell level policy<br>Installer<br>Solitopal complete<br>Solitware installation completed successfully.<br>Visit the website below to download latest Upo<br>Click Finish to complete Setup.                                                                                                    | wing the pro<br>a files.                                     | gram files.                          | lf you are sa<br>lext>         | tisfied w | ith the                |
| Setup has enough information to start cop<br>install settings, click. Next to begin copying<br>Destination Path = C-VProgram Files \<br>DemmGave Hast = mycomputer mycomp<br>Teterates News = audi.mycompary.com<br>Dient = audi.<br>Job Results Path = C-VProgram Files\Uobf<br>Global Filters = Use Cell level policy<br>Installer<br>stoffler<br>ompletion Report<br>Setup complete<br>Software installation completed successfully.<br>Visit the webrite below to download latest Upo<br>Click Finish to complete Setup.                                                                                                    | ying the pro<br>files.                                       | gram files.                          | If you are sa                  | tisfied w | ih the                 |
| Setup has enough information to start cop<br>install settings, click. Next to begin copying<br>Destination Path = C:\Phogram Files\<br>CommServe Host = repconguler.mycomp<br>Destination Path = C:\Phogram Files\<br>CommServe Host = repconguler.mycomp<br>Destination Path = C:\Phogram Files\<br>Global Filters = Use Cell level policy<br>Installer<br>setuler<br><b>staller</b><br>Setup complete<br>Setup complete<br>Setup compl                                      | ying the pro                                                 | gram files.                          | If you are \$a                 | tisfied w | ith the                |

# METHOD 2: INSTALL SOFTWARE FROM COMMCELL CONSOLE

1. From the CommCell Browser, select Tools -> Add/Remove Software -> Install Software.

2. Click Next.

3. Select Windows. Click Next.

4. Select Manually Select Computers. Click Next.

| Intellif       Intellif         Intellif       Intellif         Intellif       Intelif         Intell                                                                                                    | murahy - CommCell Console                                                                                                    |                                                                                                    |                   |
|----------------------------------------------------------------------------------------------------|----------------------------------------------------------------------------------------------------|----------------------------------------------------------------------------------------------------|-------------------|
| <pre>interview interview i</pre>                                                                                                    | File View Tools                                                                                                    |                                                                                                    |                   |
| A Catchier      A Catchier      A Catchie                                                                                                    | Browse & Recover                                                                                                    | Na ana ka na 🗖 Ak Cabalan                                                                                                    |                   |
| Event were were were were were were were wer                                                                                                    | Job Controller                                                                                                    | murphy >                                                                                                    | *D8               |
| Image: Solution or and image: Solution of the solution of the solut                                                                                                    | Client C P Event Viewer                                                                                                    | <u>A</u> A 🔍                                                                                                    | ٥                 |
| Texteller     Texteller     Textell                                                                                                    | E-B: mu<br>E-O Securit Control Panel                                                                                                    | Client Client Client<br>Computer Comput<br>Groups                                                                                                    | Security<br>ers   |
| Each and a second a series a canada second a series in the second a series a second a series a second a series                                                                                                    | Service Control Manager     Policies      Data Replication Monitor                                                                                                    |                                                                                                    |                   |
| Intellior     Intellior                                                             <                                                                                                    | Report     Data Classification Concole                                                                                                    | 89 10 10                                                                                                    | <u></u>           |
| Control Brever     Control of Software Configuration     Agence     Control of Software Configuration     Control of Software Configuration                                                                                                    | Add/Remove Software                                                                                                    | Remove Updates 3                                                                                                    | ontent<br>irector |
| Installer     Installer     Installer <td></td> <td>Install Software</td> <td></td>                                                                                                    |                                                                                                    | Install Software                                                                                                    |                   |
| Capital Witard<br>Installer<br>Installer<br>Cable (Let 2)<br>This witard guides you through the steps required to install software on computers.<br>Cick Next to continue.<br>Installer<br>(Let 2)<br>Sere & Soge (Pre) (Let 2)<br>Installer<br>(Let 2)<br>Sere & Soge (Pre) (Let 2)<br>(Let 2)<br>(Let 2)<br>Sere & Soge (Pre) (Let 2)<br>(Let 2)<br>(Let 2) |                                                                                                    | Download Software                                                                                                    |                   |
| Constal     Install     Install                                                                                                    |                                                                                                    | Copy Software<br>Add/Remove Software Configura                                                                                                    | tion              |
| Install     Install                                                                                                    | 🔔 CommCell Browser                                                                                                    | Hadyroniore Sardhale compara                                                                                                    |                   |
| Install Wizard Install Wizard This wizard guides you through the steps required to install software on computers. Click Next to continue.  Install  Click Next to continue.  Install  Install  Install  Install  Install  Install  Install  Install                                                                                                    | * Agents                                                                                                    |                                                                                                    |                   |
| Install Wizerd         Install Wizerd         This wizerd guides you through the steps required to install software on computers.         Click Next to continue.         Image: Click Click                                                                                                    | ·                                                                                                    | murphy admin                                                                                                    |                   |
| Install Wizard         Inistall Wizard         This wizard guides you through the steps required to install software on computers.         Click Next to continue.         Image: Click Click Next to continue.         Image: Click Next to continue.         Image: Click Next to contima.                                                                                                    |                                                                                                    |                                                                                                    |                   |
| Install Wizard This wizard guides you through the steps required to install software on computers. Click Next to continue.                                                                                                    | Installer                                                                                                    |                                                                                                    | X                 |
| This wizard guides you through the steps required to install software on computers.<br>Click Next to continue.                                                                                                    | Install Wizard                                                                                                    |                                                                                                    |                   |
| This wizard guides you through the steps required to install software on computers.<br>Click Next to continue.                                                                                                    |                                                                                                    |                                                                                                    |                   |
| Click Next to continue.                                                                                                    | This wizard guides you through the ste                                                                                                    | ps required to install software on (                                                                                                    | computers.        |
| Clear       Bare As Sorp!       Fresh       Cancel       Bare         Installer       Select the computer's operating system       Image: Clear Clear Cle                                                                                                    | Click Next to continue.                                                                                                    |                                                                                                    |                   |
| Installer         Select the computer's operating system         O'Wrdows         O this and knos         O this and knos         Select how to discover the computers for installing the software         Installer         Select how to discover the computers for installing the software         Installer         Select how to discover the computers for installing the software         Installer         Cancell Bible         Installer         Computers will be discovered when the job runs.         Automatically decover computers         Computers will be discovered when the job runs.                                                                                                    |                                                                                                    |                                                                                                    |                   |
| Installer         Select the computer's operating system         • Windows         • Units and Linus             Installer             Cancel       Help             Installer       Cancel       Help             Installer       Cancel       Help             Installer       Cancel       Help             Installer       Seve As Sorge       Preth       Cancel       Help           Installer     Seve As Sorge       Preth       Cancel       Help                                                                                                    |                                                                                                    |                                                                                                    |                   |
| Installer         Select the computer's operating system         Windows         Windows         Select how to discover the computers for installing the software         Manuality select computers         Automatically select computers         Computers will be discovered when the job runs.                                                                                                    |                                                                                                    |                                                                                                    |                   |
| Installer         Solect the computer's operating system         Image: Solect the computer's operating system         Image: Image: Image                                                                                                    |                                                                                                    |                                                                                                    |                   |
| Installer       Exceeded Script       Freeh       Exceeded Script         Solidest the computer's operating system       Image: Computer's operating system         Image: Computer's operating system       Image: Computer's operating system         Image: Computer's operating system       Image: Computer's operating system         Image: Computer's operating system       Image: Computer's operating system         Image: Computer's operating system       Freeh       Concel       Belle         Image: Computer's operating system       Freeh       Concel       Belle         Image: Computer's operating system       Freeh       Concel       Belle         Image: Computer's operating system       Freeh       Concel       Belle         Image: Computer's operating system       Freeh       Concel       Belle         Image: Computer's operating system       Freeh       Concel       Belle         Image: Computer's operating system       Freeh       Concel       Belle         Image: Computer's operating system       Freeh       Concel       Belle                                                                                                    |                                                                                                    |                                                                                                    |                   |
| Image: Image:                                                                                                    |                                                                                                    |                                                                                                    |                   |
| Cancel       Babe         Installer       Solect the computer's operating system         Owndows       Unit and Unit         Unit and Unit       Sove Ad Sorge         Presh       Cancel         Edget       Sove Ad Sorge         Installer       Sove Ad Sorge         Solect the computer's operating system       Sove Ad Sorge         Installer       Sove Ad Sorge         Solect how to discover the computers for installing the software       Solect how to discover the computers for installing the software         Solect how to discover the computers for installing the software       Solect how to discover with the job runs.         Automatically decover outputers       Computers will be discovered when the job runs.         Cancel       Bab                                                                                                    |                                                                                                    |                                                                                                    |                   |
| < Each                                                                                                    |                                                                                                    |                                                                                                    |                   |
| Installer       Encode         Select the computer's operating system         • Windows         • Units and Linus             Installer             Cancel       Help           Installer           Select how to discover the computers for installing the software           Installer       Select how to discover the computers for installing the software      Automatically decover computers Computers will be discovered when the job runs.    (apple) Enve As Sorge Freeh Cancel Help (apple) Enve As Sorge Freeh Cancel Help                                                                                                    |                                                                                                    |                                                                                                    |                   |
| Cancel       Upt         Installer       Solect the computer's operating system         Windows       Unix and Unix         Unix and Unix       Stree As Sorget         Fresh       Cancel         Edget       Upt         State       Sorget As Sorget         Installer       Cancel         Edget       Upt         State       Sorget As Sorget         Installer       Cancel         Unix and Unix       Sorget As Sorget         Fresh       Cancel         Edget       Upt         State       Sorget As Sorget         Fresh       Cancel         Edget       Upt         State       Sorget As Sorget         Installer       Cancel         Unit and Unix       Manuality select computers         Automatically select computers       Computers will be discovered when the job runs.         Automatically discover computers       Computers will be discovered when the job runs.         Cancel       Upt       Sove As Sorget         Cancel       Upt       Sove As Sorget       Fresh                                                                                                    |                                                                                                    |                                                                                                    |                   |
| Installer         Solect the computer's operating system         Image: Solect the computer's operating system         Image: Solect the computers         Exect how to discover the computers for installing the software         Image: Solect the computers for installing the software         Image: Solect the computers for installing the software         Image: Solect the discover diver the computers for installing the software         Image: Solect the discover diver the point of the solected list of computers         Image: Automatically discover computers         Computers will be discovered when the job runs.                                                                                                    | < Back (Next > ) Sa                                                                                                    | we As Script Finish Ca                                                                                                    | ncel <u>H</u> elp |
| Solect the computer's operating system  Wrdews Unit and box  Unit and box  Unit and bo                                                                                                    |                                                                                                    |                                                                                                    |                   |
| Select the computer's operating system           Windows           Units and Linux             Legad         East             Installer             Select how to discover the computer's for installing the software             Select how to discover the computers for installing the software <ul> <li>Manually idea computers</li> <li>Computers will be discovered when the job runs.</li> </ul> <ul> <li>Automatically discover computers</li> <li>Computers will be discovered when the job runs.</li> </ul>                                                                                                    | Installer                                                                                                    |                                                                                                    | X                 |
| Vindows      Units and Linux      Lett      Lettt      Lettt      Letttt      Letttt      Letttt      Letttt      Letttt      Letttt      Letttt      Letttt      Lettttt      Lettttt      Lettttttt      Lettttt      Letttttt      Letttttttttt                                                                                                    | Installer                                                                                                    |                                                                                                    | ×                 |
| Units and Unics    Cancel Used Serve As Script Fresh Cancel Listo Serve As Script Fresh Cancel Listo Used Serve As Script Fresh Cancel Listo Listo Listo Serve As Script Fresh Cancel Listo Listo L                                                                                                    | Installer<br>Select the computer's operating sy                                                                                                    | rstem                                                                                                    | ×                 |
| Cancel Letter       Sove As Sorge    Prich    Cancel    Lette      Installer    Select how to discover the computers for installing the software      Select how to discover the computers for installing the software      Manually soled computers      Automatically docover computers      Computers will be discovered when the job runs.                                                                                                    | Installer<br>Select the computer's operating sy                                                                                                    | rstem                                                                                                    | X                 |
| Cancel Bdp       Installar       Select how to discover the computers for installing the software       Manualy select computers       Manualy select computers       Automatically discover on the selected lat of computers.       Automatically discover on the selected lat of computers.       Automatically discover on the selected lat of computers.       Computers will be discovered when the job runs.                                                                                                    | Installer<br>Select the computer's operating sy<br>O Windows<br>O Unix and Linux                                                                                                    | rstom                                                                                                    | X                 |
| Cancel Beb  Installer Select how to discover the computers for installing the software Select how to discover the computers for installing the software Manualy select computers Automaticaly decover computers Computers will be discovered when the job runs. Cancel Beb (get Bet>) Seve As Sorgel Freich Cancel Beb                                                                                                    | Installer<br>Select the computer's operating sy<br>Windows<br>O Unix and Linux                                                                                                    | rstom                                                                                                    | X                 |
| Cancel Heb Installer  Select how to discover the computers for installing the software Hanualy select computers Automatically decover computers Automatically decover computers Computers will be discovered when the job runs. Cancel Heb Even As Sorge Freich Cancel Heb Cancel Heb                                                                                                    | Installer<br>Select the computer's operating sy<br>Windows<br>O Unix and Linux                                                                                                    | rstom                                                                                                    | X                 |
|                                                                                                    | Installar<br>Select the computer's operating sy<br>Windows<br>O Unix and Linux                                                                                                    | rstom                                                                                                    | X                 |
| Cancel Bab Installer Select how to discover the computers for installing the software Select how to discover the computers for installing the software Select how to discover due to make a software Automatically discover computers Computers will be discovered when the job runs. Cancel Bab Seve As Sorge Freih Cancel Bab                                                                                                    | Installer<br>Select the computer's operating sy<br>Windows<br>O Unix and Linux                                                                                                    | rstom                                                                                                    | ×                 |
|                                                                                                    | Installer<br>Select the computer's operating sy<br>Windows<br>O Unix and Linux                                                                                                    | rstom                                                                                                    | ×                 |
|                                                                                                    | Installer<br>Select the computer's operating sy<br>O Windows<br>O Unix and Linux                                                                                                    | rstorn                                                                                                    | ×                 |
|                                                                                                    | Installer<br>Select the computer's operating sy<br>O Windows<br>O Unix and Linux                                                                                                    | rstom                                                                                                    |                   |
| < Back                                                                                                    | Installer<br>Select the computer's operating sy<br>O Wridows<br>O Unix and Linux                                                                                                    | rstom                                                                                                    |                   |
| < Back (Lent2) Fresh Cancel (Bdp)          Installar         Select how to discover the computers for installing the software         • Manually select computers         • Manually select computers         • Automatically discover on the selected list of computers.         • Automatically discover on the selected list of computers.         • Automatically discover on the selected list of computers.         • Computers will be discovered when the job runs.                                                                                                    | Installar<br>Select the computer's operating sy<br>O Wrdows<br>O Unix and Linux                                                                                                    | rstom                                                                                                    |                   |
| Installer  Select how to discover the computers for installing the software  Additional value of the stalled only on the selected list of computers.  Additionatically decover computers Computers will be discovered when the job runs.  ( gark (gerx) Sore Ad Sorge) Fresh Cancel Bible                                                                                                    | Installer<br>Select the computer's operating sy<br>O Wrodows<br>O Unix and Linux                                                                                                    | stom                                                                                                    |                   |
| Select how to discover the computers for installing the software  Additional selected and on the selected lat of computers.  Automatically discover computers Computers will be discovered when the job runs.   (get the discovered when the job runs.  (get the discovered when the job runs.  (get the discoveree when the job runs.  (get the discoveree when the job runs                                                                                                    | Installer<br>Select the computer's operating sy<br>Wroows<br>Unix and Linux                                                                                                    | vstom<br>ve As Script Philiph Co                                                                                                    | ncel (Bép         |
| Select how to discover the computers for installing the software  Minually solet computers Software will be totaled only on the selected list of computers.  Computers will be discovered when the job runs.  Camputers will be discovered when the job runs.  Camputers will be discoverees will be discoverees will be discoverees will b                                                                                                    | Installer<br>Select the computer's operating sy<br>Windows<br>Unix and Linux                                                                                                    | ve As Sorge Prindh Co                                                                                                    | ncel <u>Heb</u>   |
| Manually select computers<br>Software will be tacked only on the selected lat of computers.<br>Automatically discover computers<br>Computers will be discovered when the job runs.     (gate.)     (get )     Sove As Sorge French Cancel Bible                                                                                                    | Installer<br>Select the computer's operating sy<br>Windows<br>Unix and Linux                                                                                                    | ratom<br>ve As Sorpt Panda Co                                                                                                    | ncel Eteb         |
| Acumate wire of scalars of norm besecred list of computers.     Automatic computers will be discovered when the job runs.      Computers will be discovered when the job runs.      (gark. (gerx.) Sover As Sorge. French. Edge                                                                                                    | Installer<br>Select the computer's operating sy<br>Windows<br>Unix and Linux<br>Unix and Linux                                                                                                    | rstom<br>ve As Sorge Prick Ca<br>vers for installing the software                                                                                                    | ncel Help         |
| Computers will be discovered when the job runs.                                                                                                    | Installer<br>Select the computer's operating sy<br>Windows<br>Unix and Linux<br>Unix and Linux<br>Linut for<br>Select how to discover the computer<br>Minipally isdet computers<br>Minipally isdet computers                                                                                                    | rstom<br>ve As Sorge Prich Ca<br>vers for installing the software<br>versible of own pro-                                                                                                    | ncel (Belp)       |
| < Botk (Bert > ) ■ Save Ad Script Finah Cancel 1890                                                                                                    | Insteller Select the computer's operating sy Windows Unix and Linux Unix and Linux Insteller Insteller Select how to discover the compute Setware with enstaled only on the sele Automated decover counters                                                                                                    | rstom<br>ve As Sorge Prish Ca<br>vers for installing the software<br>exted lat of computers.                                                                                                    | ncel (Belp.)      |
| < Both (Bert > ) ■ Save Ad Script Finah Cancel EB/D                                                                                                    | Installer Select the computer's operating sy O Windows Unix and Linux Unix and Linux Installer Select how to discover the computer O Manualy select computers Setware will be installed only on the sel O Manualy select computers Computers will be discovered when the jo                                                                                                    | rstom<br>ve As Screet Presh Ca<br>lers for installing the software<br>ected let of computers.                                                                                                    | ncel Etelp        |
| < Botk (Bert > ) Sove As Sorpt Fresh Cancel Belo                                                                                                    | Installer Select the computer's operating sy O Windows Unix and Linux Unix and Linux Select how to discover the computer Select how to discover the computers Computers will be discovered when the j                                                                                                    | rstom<br>ve As Scret Prich Ca<br>vers for installing the software<br>exted list of computers.                                                                                                    | ncel (Help)       |
| < Both (Bert>) ■ Save Ad Sarpt Fresh Cancel EB/a                                                                                                    | Installer Select the computer's operating sy O Windows Unix and Linux Unix and Linux Select how to discover the computer's Select how to discover the computer's Select how to discover orneuters Computers will be installed only on the sele Automatically discover computers Computers will be discovered when the y                                                                                                    | vs As Scipt Prish Ca<br>ters for installing the software<br>ended ist of computers.                                                                                                    | ncel (Bill)       |
| < Back (1997) Save As Script Finish Cancel 1990                                                                                                    | Installer<br>Select the computer's operating sy<br>Wrdows<br>Unix and Linux<br>Linux<br>Li  | ve As Script Presh Co<br>extend lat of computers.                                                                                                    | ncel (Belp)       |
| < Back (1997) Save As Script Finish Cancel 1990                                                                                                    | Installer<br>Select the computer's operating sy<br>Wrdows<br>Unix and Linux<br>Unix and Linux<br>Linst aller<br>Select how to discover the computer<br>Select how to discover the computer<br>Automaticaly discover computers<br>Computers will be discovered when the j                                                                                                    | ve As Sorge Princh Co<br>ters for installing the software<br>exted lat of computers.                                                                                                    | ncel (Help)       |
| < Back (1997) Save As Script Finish Cancel 1990                                                                                                    | Installer<br>Select the computer's operating sy<br>Wrdows<br>Unix and Linux<br>Linux<br>Li  | rate m reads Script Printh Co read Script Printh Co read Script Printh Co read Script Printh Co read Script Printh Co read Script Printh Co read Script Printh Printh Co read Script Printh Printh Pri | ncel (Help)       |
| < Back (Lext>) Save As Script Frish Cancel Listo                                                                                                    | Installer<br>Select the computer's operating sy<br>Windows<br>Unix and Linux<br>Linux<br>Li | rstom<br>ve As Sorge Prech Co<br>eres for installing the software<br>exted lat of computers.                                                                                                    | ncel Help         |
| < Back (Bext >) Save As Script Finish Cancel Help                                                                                                    | Installer Select the computer's operating sy O Windows Unix and Linux  (Book Bent > ) 55 Installer Select how to discover the computer O Manually select computers Software will be installed only on the sel Automatical decover computers Computers will be discovered when the j                                                                                                    | rstom<br>ve As Screet Presh Ca<br>eres for installing the software<br>ected lat of computers.                                                                                                    | ncel Listb        |
| <back (next=""> ) &gt; Save As Script Finish Cancel Help</back>                                                                                                    | Installer Select the computer's operating sy O Windows Unix and Linux Unix and Linux Installer Installer Select how to discover the computer's Setware will be discovered when the j Computers will be discovered when the j                                                                                                    | rstom<br>ve As Screet Prich Ca<br>bers for installing the software<br>exted lat of computers.                                                                                                    | ncel Help         |
|                                                                                                    | Installer Select the computer's operating sy O Windows Unix and Linux Unix and Linux Installer Select how to discover the computer's Select how to discover the computer's Computers will be discovered when the p                                                                                                    | rstom<br>ve As Sorge Prich Ca<br>ters for installing the software<br>exted let of computers.                                                                                                    | ncel (290)        |

5. Enter the fully qualified domain name of the client computer where Tivoli Storage Manager Server resides.

For example: apple.domain.company.com

The External Data Connector software will be installed on this client computer.

Click Next.

6. Click Next.

7. Specify UserName and Password. Click Next.

8. Select External Data Connector. Click Next.

# Installer Enter the host names of the computers Please enter the host names of the computers, one per line (apple.domain.company.com) Import from File Import From Active Directory Select from existing clients < Back Next > Save As Script Finish Cancel Help Installer Select Software Cache To use current Client or Client Group Software Cache settings, click Next. To override Software Cache settings check Override Software Cache and select the Software Cache to be used. Override Software Cache <Back Vext> Save As Script Finish Cancel Help X Enter Account Information The specified account should have administrative access to the computer. If you are installing multiple clients, the user should have access to all clients. User Name: Example:domain\username Password: Confirm Password: <Back Next > Save As Script Finish Cancel Help Installer X Select Package(s) to install elect Package(s) to Install SIM MAS Apert SIM MAS Apert SIM Apert SIM MAS Apert SIM Apert SIM MAS Apert SIM MAS Apert SIM MAS Apert SIM Apert SIM MAS Apert SIM Apert SIM Apert Database Upgrade < Back Next > Save As Script Finish Cancel Help

9. Click Next.

10. Select Immediate. Click Next.

11. Click Finish.

12. You can track the progress of the job from the **Job Controller** or **Event Viewer** window.

| 19. | Right-click the <b>CommServe</b> computer, click <b>View</b> and then click <b>Admin Job</b> |
|-----|----------------------------------------------------------------------------------------------|
|     | History.                                                                                     |

| Instation                                                                                                    |                                                                                                    |        |
|----------------------------------------------------------------------------------------------------|----------------------------------------------------------------------------------------------------|--------|
| Enter Addition                                                                                                    | al Install Options                                                                                                    | _      |
| 😑 Installe                                                                                                    | er Flags                                                                                                    |        |
| 🕑 Install                                                                                                    | Updates                                                                                                    |        |
| Reboo                                                                                                    | ot (if required)                                                                                                    |        |
| Kill Bro                                                                                                    | owser Processes (if required)                                                                                                    |        |
|                                                                                                    | Tranks Gancing (2) you want                                                                                                    |        |
| ⊡ Skp d                                                                                                    | lerts that are already part of the CommCell component                                                                                                    |        |
| Advance                                                                                                    | of Options                                                                                                    |        |
| V Delete                                                                                                    | e Packages After Install                                                                                                    |        |
| 🔽 Ignore                                                                                                    | e Glent/Nost Name Conflict                                                                                                    |        |
| Install Resi                                                                                                    | sult Log Location                                                                                                    |        |
| 🛄 Install                                                                                                    | Agents For Restore Only                                                                                                    |        |
| Optional                                                                                                    | Settings                                                                                                    | -      |
| ⊜ <b>3</b> 4                                                                                                    | lab Result Directory                                                                                                    |        |
| Patt                                                                                                    | h                                                                                                    | ]      |
| CVD Po                                                                                                    | 8400                                                                                                    | 1      |
| Evingro                                                                                                    | Port 8402                                                                                                    | 3      |
| Log File                                                                                                    | e Location                                                                                                    | - 11   |
| Connis                                                                                                    | Serve Host Name                                                                                                    | 5      |
|                                                                                                    |                                                                                                    |        |
|                                                                                                    |                                                                                                    |        |
|                                                                                                    | < Back Benck Brish Cencel                                                                                                    | Help   |
|                                                                                                    |                                                                                                    |        |
| Installer                                                                                                    |                                                                                                    |        |
|                                                                                                    |                                                                                                    |        |
|                                                                                                    |                                                                                                    |        |
| Please S                                                                                                    | select when to Run the Job                                                                                                    |        |
|                                                                                                    |                                                                                                    |        |
| Job Ini                                                                                                    | loadon                                                                                                    |        |
| 6                                                                                                    | Immediate                                                                                                    |        |
| C                                                                                                    | unineuace                                                                                                    |        |
|                                                                                                    | Run this job now                                                                                                    |        |
|                                                                                                    |                                                                                                    |        |
| - (                                                                                                    | Schedule                                                                                                    |        |
|                                                                                                    | <u> </u>                                                                                                    |        |
|                                                                                                    | Configure Schedule Pattern Configure                                                                                                    |        |
|                                                                                                    |                                                                                                    |        |
|                                                                                                    |                                                                                                    |        |
|                                                                                                    |                                                                                                    |        |
|                                                                                                    |                                                                                                    |        |
|                                                                                                    |                                                                                                    |        |
|                                                                                                    |                                                                                                    |        |
|                                                                                                    |                                                                                                    |        |
|                                                                                                    |                                                                                                    |        |
|                                                                                                    |                                                                                                    |        |
|                                                                                                    |                                                                                                    |        |
|                                                                                                    |                                                                                                    |        |
|                                                                                                    |                                                                                                    |        |
|                                                                                                    |                                                                                                    |        |
|                                                                                                    |                                                                                                    |        |
|                                                                                                    | $\frown$                                                                                                    |        |
| < <u>B</u> ack                                                                                                    | Vext > P Save As Script Finish Cancel Hel                                                                                                    | p      |
| < <u>B</u> ack                                                                                                    | Next > Save As Script Finish Cancel He                                                                                                    |        |
| < <u>B</u> ack                                                                                                    |                                                                                                    | P      |
| < <u>B</u> ack<br>Installer                                                                                                    | Next > Save As Script Finish Cancel He                                                                                                    | P      |
| < <u>B</u> ack<br>Installer<br>Summary                                                                                                    | Next > Save As Script Finish Cancel Hel                                                                                                    | P<br>X |
| < <u>B</u> ack Installer Summary Please verify al the                                                                                                    | Bott >     Sove As Script     Finish     Cancel     Ed                                                                                                    | •      |
| < <u>B</u> ack<br>Installer<br>Summary<br>Phase verfy al the<br>Citent Instal Or                                                                                                    | Vent     Save As Script     Finish     Cance     Hel                                                                                                    | •      |
| Eack           Installer           Summary           Piece verify all the<br>Climin Install Op<br>Select Type Op                                                                                                    | Save As Script Finish Cancel [e]     selected options and did. Finish to run the job minediately or did. Save As Sorg to save the job options as a script.                                                                                                    | •      |
| < <u>Back</u><br>Installor<br>Summary<br>Place verfy al the<br>Client Install OJ<br>Select Type O<br>Select Type O                                                                                                    | Mext     Save As Script     Finish     Cancel     He                                                                                                    |        |
| < <u>Back</u><br>Installor<br>Summary<br>Please verty al the<br>Client Install Of<br>Select Type O<br>Reuse Active<br>Client Automit                                                                                                    | Board and Society     Sove As Society     Finish Cancel Hel      Board and Society     Sove As Society     Finish Cancel Hel      Board As Society     Finish     Cancel Hel      Board As Society     Finish     Cancel Hel      Finish     Cancel Hel      Finish     Cancel Hel      Finish     Cancel Hel      Finish     Cancel Hel      Finish     Cancel Hel      Finish     Cancel Hel      Finish     Cancel Hel      Finish     Cancel Hel      Finish     Cancel Hel      Finish     Cancel Hel      Finish     Cancel Hel      Finish     Cancel Hel      Finish     Finish     Cancel Hel      Finish     Cancel Hel      Finish     Cancel Hel      Finish     Finish          |        |
| < <u>Back</u><br>Installer<br>Summary<br>Please verfy alt the<br>Client Instal Of<br>Select Type O<br>Select Type O<br>Reuse Active<br>Client Authenis<br>Lien Authenis                                                                                                    | Next Department of the plan mediately or dol. Size Ad Sorg to save the plan person and a content of the plan mediately or dol. Size Ad Sorg to save the plan person are a content or for the plan mediately or dol. Size Ad Sorg to save the plan person are a content or for the plan mediately or dol. Size Ad Sorg to save the plan person are a content or for the plan mediately or dol. Size Ad Sorg to save the plan person are a content or for the plan mediately or dol. Size Ad Sorg to save the plan person are a content or for the plan mediately or dol. Size Ad Sorg to save the plan person are a content or for the plan mediately or dol. Size Ad Sorg to save the plan person are a content or for the plan person are a content or for the plan perso     |        |
| < <u>Back</u><br>Installor<br>Summary<br>Place verfy al the<br>Client Instal O<br>Select Type O<br>Select Type O<br>Reuse Active<br>Client Authenis<br>User Name: m<br>Password: ***                                                                                                    | Vertical and the Fresh to run the job monodately or disk Sere As Sorget     Finish     Cancel     Lef     Cancel     Lef       |        |
| < <u>Back</u><br>Summary<br>Phase very at the<br>Client Instal O<br>Select Type O<br>Reuse Active is<br>Client Authenis<br>Liser Name: II<br>Password: ""<br>Instal Flags                                                                                                    | Vertex     Save As Script     Finish     Cancel     Ue                                                                                                    |        |
| Eack Installer Summery State verfy al the Clent Install O's Select Type O's Select Type O's Select Type O's Select Type O's Select Type O's Install Flags Install Flags Install Update                                                                                                    | Save As Script Finish Cancel He     Save As Script Finish Cancel He     Save As Script Finish Can     |        |
| < <u>Back</u><br>Sumary<br>Please very at the<br>Client Instal O<br>Select Type O<br>Select Type                                                                                                    | Wext > Sove As Script Finish Cancel He  weaked gatore and did Finish to on the job mendiately or did. See As Sorg to save the job gatore as a cong.  proceeding of the constraint of the constraint of the constr |        |
| Entatler<br>Summary<br>Rease orf, at the<br>Citeral Instal<br>Select Type O<br>Select Type O<br>Select T                                                                                                    | Save As Script Finish Cancel He     Save As Script Finish Cancel He     Save As Script Finish Can     |        |
| c Back      sundator      sundator                                                                                                    | Vent     Vent        | P      |
| e Back      substance      substance      subs                                                                                                    | Vertex     Save As Script     Finish     Cancel     Hel                                                                                                    |        |
| Endelier           Summary           Stanse verf and           Stanse verf and           Stanse verf and           Otten innati O           Stanse verf and           Otten Andreas           Unter Andreas           Unter Andreas           Install Flags           Install Flags                                                                                                    | Vector of the control of the control of the co     |        |
| Entable           Summary           Places very at the           Clent Install Or           Solver Type Or           Solver Type Or           Solver Type Or           Solver Type Or           Solver Type Or           Time Archives           Uter Nume: a           Related 11           Uter Nume: a           Stop Oracle Solver Type Oracle Solver Type Oracle Solver Type Oracle Solver Type Oracle Solver Clentor           Install Hype           Stop Oracle Solver Clentor           Install Age           Install Age                                                                                                    | Vertex of control of the control of the contro     |        |
| Essek Installer Summary Solvert Jave Clean Automation Solvert Jave Solvert Jave </td <td>Save As Script Finish Cancel He     Save As Script Finish Cancel He     setected sphere and dist Presh to run the job mendelastly or dist. Seve As Script to save the job options as a script.      prim     Virtualizations: Window     Virtualizations: Window     Virtualizations:</td> <td></td> | Save As Script Finish Cancel He     Save As Script Finish Cancel He     setected sphere and dist Presh to run the job mendelastly or dist. Seve As Script to save the job options as a script.      prim     Virtualizations: Window     Virtualizations: Window     Virtualizations:     |        |
| Executer           < Back                                                                                                    | Level of the server of the server of th     |        |
| Electric Comparison of Comparison of Comp                                                                                                    | Sove As Script Finish Cancel Lefe     Sove As Script Finish Cancel Lefe     Sove As Script Finish Cancel Lefe     solution for X00     Sove As Script Finish Cancel Lefe     solution for X00     Sove As Script Finish     Cancel Lefe     solution     solution     solution     solution     solution     Sove As Script Finish     Cancel Lefe     Sove As Script     Finish     Cancel Lefe     Lefe     solution     solution     solution     solution     Sove As Script     Finish     Cancel Lefe     Lefe     Sove As Script     Finish     Cancel Lefe     Lefe     Sove As Script     Finish     Cancel Lefe     Lefe     Sove As Script     Finish     Cancel Lefe     Lefe     Sove As Script     Finish     Cancel Lefe     Lefe     Sove As Script     Finish     Cancel Lefe     Lefe     Sove As Script     Finish     Cancel Lefe     Lefe     Sove As Script     Finish     Cancel Lefe     Lefe     Sove As Script     Finish     Cancel Lefe     Lefe     Sove As Script     Sove As Script     Finish     Cancel Lefe     Lefe     Sove As Script     Finish     Cancel Lefe     Lefe     Sove As Script     Finish     Cancel Lefe     Lefe     Sove As Script     Finish     Cancel Lefe     Lefe     Sove As Script     Sove As Script     So     |        |
| Escherickie (Escherickie)       Summary       Base werd at the       Stease werd at the       Stease werd at the                                                                                                    | Level of Provide Composition of the Service Add Service Tender to the set of provide and add Provide to any of the Service Add Service Add Servic     |        |
| Escher<br>Sumary<br>Bases of all the<br>Community of the<br>Select Type O<br>Select Type O<br>Select Community O<br>Select O<br>Select Type O<br>Select Common<br>Select O<br>Select O<br>Select Type O<br>Select Type O<br>Select Type O<br>Select Type O<br>Select Type O<br>Select Type O<br>Select Type O<br>Select Type O<br>Select Type O<br>Select Type O<br>Select Type O<br>Select Type O<br>Select Type O<br>Select Type O<br>Select Type O<br>Select O<br>Select Type O<br>Select Type O<br>Select Cympe O<br>Select Cympe O<br>Select O<br>Select Cympe O<br>Select O<br>Select O<br>Select Cympe O<br>Select O<br>Select Cympe O<br>Select O<br>Select Cympe O<br>Select O<br>Select O<br>Sel                                                                                                    | Version of the system of the system of      |        |
| Electric Constraints of the constraint of the constraint of the                                                                                                    | Event of the second of the second of th     |        |
| Control Control Con                                                                                                    | Level a general and de French to run the job monodiality or del Sare Ad Sorget to sare the job options as a core.  prime  If matallations: Windows If matallations: Windows If matallations: Core provide to remote machine If matallations: Core provide to remote machine If matallations: Core provide to remote mathine If matallations: Core provide to remote mathine If matallations: Core provide to remote mathine If matallations: Core provide to remote mathine If matallations: If the Core provide to remote mathine If matallations: If the Core provide to remote mathine If matallatio     |        |
| Egeck                                                                                                    | Sove As Script     Finish     Cancel     Le                                                                                                    |        |
| < gack                                                                                                    | Level a general and data from the yeb meedededy or data Sore As Sorget Finish Cancel Level  processor  processor and data from the yeb meedededy or data Sore As Sorget to assee the yeb general as a conce.  processor  processor and data from the yeb meededed or data sorget to assee the yeb general as a conce.  processor and the sorter the yeb meeded or data sorget to assee the yeb general as a conce.  processor and the sorter the yeb meeded or data sorter to assee the yeb general as a conce.  processor and the sorter to assee the yeb general as a conce.  processor and the sorter to assee the yeb general as a concellation and the sorter to assee the yeb general as a concellation and the sorter to assee the yeb general to a concellation and the sorter to assee the yeb general to a concellation and the sorter to assee the yeb general to a concellation and the sorter to assee the yeb general to a transition.  Proceeding of the processor to a transition.  Proceeding of the processor to a transit of the processor to a tr     |        |
| Electronic Constraints of the constraint of the constraints of the constraints of the                                                                                                    | Event of provide the number of the physical state of the physical state of the phys     |        |
| Electronic for the second second s                                                                                                    | Level of periods and olds Finals to on the job mendiately or olds Save As Sorget Endown      subsched optioner and olds Finals to on the job mendiately or olds Save As Sorget to save the job optioner as a const.      prime     the second optioner of the second option of the second option of the second option         The second option of the second option         The second option of the second option         The second option         The second option     |        |
| Electric Composition Control of Composition Control of Composition Control of Composition Control of Composition Control of Composition Control of Composition Control of Composition Control of Composition Control of Control of C                                                                                                    | Image: Series and add. Pleads to on the job mendiality or did. See Add Series to search the job mendiality or did. See Add Series to Series to Series                 |        |
| Electric Constraints of the second second                                                                                                    | Week Sorpe         Frick         Cancel         Edit                                                                                                    | P      |
| Electric Constraints of the constraint of the constraint of the                                                                                                    | Weeks and of finals to run the job monobalaty or dok Sock & Sock & Soc                       |        |
| Egot           Egot           Installer           Manager and the second second seco                                                                                                    | Level      Sove As Script     Frich     Cancel     Level      standard options and did. Fraich hore of the jub immediately or did. Save As Script     standard options and did. Fraich hore of the jub immediately or did. Save As Script     standard options and did. Fraich hore of the jub immediately or did. Save As Script     Standard options     Script     Constraints     Script     Script     |        |
| Capack           Summary           Fiscas very at the           Committee of the second second sec                                                                                                    | Image: Source As Source     Findsh     Cancel     Image: Source As Source   seated a genera and also finds to one the job immediately or dot A Soute As Soute As                                                                    |        |
| Egot           Summary           Manager of the second second                                                                                                    | Image: Source As Script     Firsth     Carcel     Image: Carcel       Image: Source As Script     Firsth     Carcel     Image: Carcel       Image: Source As Script     Firsth     Carcel     Image: Carcel       Image: Source As Script     Firsth     Carcel     Image: Carcel       Image: Source As Script     Firsth     Carcel     Image: Carcel       Image: Source As Script     Firsth     Carcel     Image: Carcel       Image: Source As Script     Firsth     Carcel     Image: Carcel       Image: Source As Script     Firsth     Carcel     Image: Carcel       Image: Source As Script     Firsth     Carcel     Image: Carcel       Image: Source As Script     Firsth     Carcel     Image: Carcel       Image: Source As Script     Firsth     Carcel     Image: Carcel       Image: Source As Script     Firsth     Carcel     Image: Carcel       Image: Source Condition: Source Condition: Source As Script     Carcel     Image: Carcel       Image: Source Condition: Source Condition: Source As Script     Firstheout Condition: Source As Script       Image: Source Condition: Source Condition: Source As Script     Firstheout Condition: Source As Script       Image: Source Condition: Source As Script     Firstheout Condition: Source As Script     Firstheout Condition: Source As Script       Image: Sourc                                                                                                    |        |
| Select Type O<br>Select Type O<br>Select Type O                                                                                                    | Image: Source As Source     Finds     Cancel     Image: Source As Source   The source As Source Finds The source As Source As Source As                                                                                 |        |
| Electric Carport Carport Ca                                                                                                    | Vertex         First         Carcel         Medical Sector           Sector Action Sector         First         Carcel         Medical Sector                                                                                                    |        |
| States 1 Compared 1 Compared 1                                                                                                    | Level a calcular and all finals to on the jok mendicately or dol. See As Sorget Ennoted in the one of the jok mendicately or dol. See As Sorget to see the jok options as a contract to the contract to the contract to t     |        |
| Escheric States (Second Second Sec                                                                                                    | We determine the first of the formediately or do. Save A storget to asser the pin options as a concernance of the first of the formediately or do. Save A storget to asser the pin options as a concernance of the first of the formediately or do. Save A storget to asser the pin option as a concernance of the first of the formediately or do. Save A storget to asser the pin option assert of the formediately or do. Save A storget to assert the pin option as a concernance of the formediately or do. Save A storget to assert the pin option assert of the formediately or do. Save A storget to assert the pin option assert of the formediately or do. Save A storget to assert the pin option assert of the formediately option assert of the formediately option  |        |
| Egeck      Install      Common      Common      C                                                                                                    | Upper implementation         Finish         Cancel         Upper implementation           upper implementation         Source Act Scrutt         Finish         Cancel         Upper implementation           upper implementation         Source Act Scrutt         Finish         Cancel         Upper implementation           upper implementation         Source Act Scrutt         Finish         Cancel         Upper implementation           upper implementation         Source Act Scrutt         Source Act Scrutt         Source Act Sc                                                                                                    |        |
| Select Type O<br>Sumary<br>Flasses of all the<br>Sumary<br>Flasses of all the<br>Select Type O<br>Select Type O<br>Sel                                                                                                    | Uptot         Save As Script         Frisch         Cancel         Uptot   selected sphere and do Fresh to run the job meediality or do. See As Sorpt to asse the job sphere as a core.           pinn         Cancel         Uptot   selected fresh           Start As Script         Frisch         Cancel         Uptot   selected fresh           Start As Script         Frisch         Cancel         Uptot   selected fresh           Start As Script         Frisch         Cancel         Uptot   selected fresh           Start As Script         Start As Script         Start                                                                                                    |        |
| Egot       Installer       Installer       Installer       Schert Type O       Schert Type O       Schert O       Schert O </td <td></td> <td></td>                                                                                                    |                                                                                                    |        |
| A gack      A gack      Summary      Fasse with all to      Sum any      Fasse with all to      Sum any      Fasse with all to      Sum any      Install layer      Install layer      Installayer      Install layer      Installayer      Installayer      In                                                                                                    |                                                                                                    |        |
| Summary      Monocole      Summary      Monocole      Summary      Monocole      Summary      Monocole      Summary      Monocole      Monocole      Mo                                                                                                    | Sove Ad Script     Frich     Cancel     List      Sove Ad Script     Frich     Cancel     List      cancel     List      cancel     cancel     cance      |        |
| Each     Each                                                                                                    | Image: Source And Source:     Finish:     Cancel     Image: Source And Source:   Provide And Source: Finish: Cancel Cancel </td <td></td>                                                                                                    |        |

14. Select Install/Upgrade/Remove Software. Click OK.

- You can view the following details about the job by right-clicking the job: 15.
  - Items that succeeded during the job
  - Items that failed during the job
  - Details of the job
  - Events of the job
  - Log files of the job

| Model and and and and and and and and and and                                                                                                    |                                                                                                    |                                                                                                    |                                                                                                    |                                                                                                    |
|----------------------------------------------------------------------------------------------------|----------------------------------------------------------------------------------------------------|----------------------------------------------------------------------------------------------------|----------------------------------------------------------------------------------------------------|----------------------------------------------------------------------------------------------------|
| Image: Sectory Story Resorts         Image: Sectory Story Resorts         Image: Sectory Story Resorts         Image: Sectory Resorts         Image: Sectory Resorts         Image: Resort Resorts         Image: Resort Resorts         Image: Resort Resort Resor                                                                                                    | File View Tools Windows                                                                                                    | Help                                                                                                    |                                                                                                    |                                                                                                    |
| Image: Strategy       Image: Strategy       Image: Strategy       Image: Strategy         Image: Strategy       Image: Strategy       Image: Strategy       Image: Strategy         Image: Strategy       Image: Strategy       Image: Strategy       Image: Strategy         Image: Strategy       Image: Strategy       Image: Strategy       Image: Strategy         Image: Strategy       Image: Strategy       Image: Strategy       Image: Strategy         Image: Strategy       Image: Strategy       Image: Strategy       Image: Strategy         Image: Strategy       Image: Strategy       Image: Strategy       Image: Strategy         Image: Strategy       Image: Strategy       Image: Strategy       Image: Strategy         Image: Strategy       Image: Strategy       Ima                                                                                                    | 🗾 💽 🔡 🖏 🛍                                                                                                    |                                                                                                    |                                                                                                    |                                                                                                    |
| Accelery Core       Society Board       Pace         Accelery Core       Society Board       Pace         Accelery Core       Society Board       Pace         Accelery Core       Society Board       Pace         Accelery Core       Society Board       Pace         Accelery Core       Society Board       Pace         Accelery Core       Society Board       Pace         Accelery Core       Society Board       Pace         Accelery Core       Society Board       Pace         Accelery Core       Pace       Pace         Accelery Core       Pace       Pace         Accelery Core       Pace       Pace         Accelery Core       Pace       Pace         Accelery Core       Pace       Pace         Accelery Core       Pace       Pace         Accelery Core       Pace       Pace         Accelery Core       Pace       Pace         Accelery Core       Pace       Pace         Accelery Core       Pace       Pace         Accelery Core       Pace       Pace         Accelery Core       Pace       Pace         Accelery Core       Pace       Pace <t< th=""><th>CommCell Browser 9</th><th>🚴 apple 🛛</th><th></th><th>4 10 10</th></t<>                                                                                                    | CommCell Browser 9                                                                                                    | 🚴 apple 🛛                                                                                                    |                                                                                                    | 4 10 10                                                                                                    |
| bester bester best                                                                                                    | All Tasks                                                                                                    | 🚴 apple >                                                                                                    |                                                                                                    | 9 D 8                                                                                                    |
| Concrete front       Concrete front         Concrete front       Concrete front         If the System       If the System         If the System       If the System         If the Sy                                                                                                    | View 2 >                                                                                                    | Job History                                                                                                    | 0 0 59                                                                                                    | m ^                                                                                                    |
| Image: Sector Internation Name: Status         Sector Internation Name: Status         Status         Operation Internation Name: Status         Sector Internation Name: Status         Status         Operation Internation Name: Status         Status         Operation Internation Name: Status         Status         Operation Internation Name: Status         Status         Operation Internation Name: Status         Status         Operation Internation Name: Status         Status         Operation Internation Name: Status         Status         Operation Internatin Internatin Internation Internation Internation Interna                                                                                                    | Control Panel                                                                                                    | (Admin Job History)                                                                                                    | Client Security Storage                                                                                                    | Policies                                                                                                    |
| West Logged In         West Logged In         West L                                                                                                    | Properties                                                                                                    | Log Files 3 Co                                                                                                    | omputers Resources                                                                                                    | ×                                                                                                    |
| Standar of the standard of the standard of th                                                                                                    | E DA File System                                                                                                    | Users Logged In                                                                                                    |                                                                                                    | 4 1 10                                                                                                    |
| Boden in biological and a set of the set of the se                                                                                                    | Witual Server     mustang                                                                                                    | Schedules                                                                                                    |                                                                                                    | ÷□∂                                                                                                    |
| Connect investor  Parts Parts                                                                                                    | File System                                                                                                    | Fl Job ID Operation                                                                                                    | Client Co Agent Type Subclient                                                                                                    | Job Type= 1 Phas S                                                                                                    |
| Produce is a set of the context induction of the context induction of the context induces of the context induces of the context indu                                                                                                    | Gecurity                                                                                                    | 21 Data Aging                                                                                                    |                                                                                                    | N/A 🚊                                                                                                    |
| Plane Flerer unit     Plane Flerer unit     Plane Flerer Unit     Plane Flerer Unit     Plane Flerer      Plane Flerer Unit     Plane Flerer Unit                                                                                                    | Storage Resources                                                                                                    | <                                                                                                    |                                                                                                    | >                                                                                                    |
| Content Decision  Content Decision  Content Dec                                                                                                    | Reports                                                                                                    | II Pause Playing Runnin                                                                                                    |                                                                                                    |                                                                                                    |
| Compared Barrows     Compared Barrows     Comp                                                                                                    | Content Director                                                                                                    | 🛛 🛃 Event Viewer 🗙 👫 Admir                                                                                                    | n Job History 🗙                                                                                                    | 4 ▷ ⊞                                                                                                    |
| Servity       Vertifield       23       21       Date       *** Program       Servity       Servity       <                                                                                                    |                                                                                                    | Event Viewer                                                                                                    |                                                                                                    | 4 C 8                                                                                                    |
| Conscient Reverse  Conscient Reverse  Conscient Re                                                                                                    |                                                                                                    | Severity Event ID Job ID                                                                                                    | Date v 1 Program                                                                                                    | Computer Ev S                                                                                                    |
| Completed in the control of the control of the                                                                                                    |                                                                                                    | 233 21                                                                                                    | 1 08/31/2010 12:00:23 JobManager                                                                                                    | apple 19:                                                                                                    |
| 2000/00/00/11/01/01/01/01/01/01/01/01/01/                                                                                                    |                                                                                                    | 232 21                                                                                                    | 08/31/2010 12:00:08 Jobmanager<br>08/31/2010 11:52:42 EvMorS                                                                                                    | apple 19:<br>apple 35:                                                                                                    |
| Completed     Completed                                                                                                    | CommCell Browser                                                                                                    | 228 20                                                                                                    | 0 08/31/2010 11:46:15 DistributeSoftware                                                                                                    | apple 68:                                                                                                    |
| Brace Keene Brandow Mere, Mary, Octor, Manual events shown: 200  Bedete(s)  Bedete(s)  Bedete(s)  Adminu.Job History Filter  Adminu.Job History Filter                                                                                                    | Mgents                                                                                                    | 200 200 200 200 200 200 200 200 200 200                                                                                                    | 100/01/0010 11/4E/44 DietukutoCoffunyo                                                                                                    |                                                                                                    |
| Bedeet(d)     apple     apple     apple       Admin_lob History Filter     Image: State Recover Social     Export Media       A All     Data Aging     Export Media       Audion Job History Copy     Investory     Distater Recovery Boolup       Data Verification     Office Context Industry     Distater Recovery Boolup       Data Verification     Office Context Industry     Distater Recovery Boolup       Data Verification     Office Context Industry     Distater Recovery Boolup       State Boolup/Actived Data     Distater Recovery Boolup     Distater Recovery Boolup       State Recover Store     Distater Recovery Boolup     Distater Recovery Boolup       Thromation Reargement     Connic Eleptor     Connic Eleptor       Three Zone:     Connic Eleptor     Connic Eleptor       Stat Teac     Connic Eleptor     End Time       Stat Teac     Completed     Faind     Naled       Number of Jobs     10     Image: State State     Image: State State       O Media Aging Data     2     Connic Eleptor     End Time       Office State     10     Completed     Faind     Naled       O Mana Data Balance of Jobs     10     Image: State     Image: State       O Mana Data Balance of Jobs     10     Image: State     Image: State       O Mana Dat                                                                                                    | ÷                                                                                                    | II Pause Playing Information                                                                                                    | n, Minor, Major, Critical, Maximum events sh                                                                                                    | nown: 200                                                                                                    |
| Admin Job History Filter  Add Type Al Audiany Copy Data Aging Data Aging Data                                                                                                    | 8 object(s)                                                                                                    |                                                                                                    | apple admin                                                                                                    |                                                                                                    |
| Admin Job History Filter           Admin Job History Filter       Image: Complete Complete Complet                                                                                                    |                                                                                                    |                                                                                                    |                                                                                                    |                                                                                                    |
| Admin. Job History Filler  Admin. Job History Filler  Admin. Job History Filler  Admin. Job History Filler  Admin. Job History Copy  Data Aging  Admin. Job History Copy  Data Aging  Completed Data  Commical Export  Commical Export  Commical Exp                                                                                                    |                                                                                                    |                                                                                                    |                                                                                                    |                                                                                                    |
| Add       Data Aging       Export Media         Auxiliary Copy       Diventory       Disaster Recovery Bodup         Data Verification       Offine Content Indusing       Erase Media         Data Verification       Offine Content Indusing       Erase Media         Share Media       Dive Verification       Offine Content Indusing       Erase Media         Share Media       Dive Verification       Offine Content Indusing       Erase Media         Share Media       Dive Verification       Dive Verification       Diverifications         Share Media       Dive Verification       Diverifications       Diverifications         Share Media       Diversitient Maintenance       Diversitient Maintenance       Commoel Import         Indea Refreshing       Recover Rore       Commoel Import       Commoel Import         Share Media       Completed       Failed       Killed         Nubber of Jobs       10                                                                                                    | Admin Job History F                                                                                                    | ilter                                                                                                    |                                                                                                    | <u> </u>                                                                                                    |
| Al Obta Aging Expert Meda Al Obta Verification Offine Context Indexing Desider Recovery Botage Deta Verification Offine Context Indexing Derive Meda Deta Verification Offine Context Indexing Derive Meda Server Meda Deta Verification Offine Context Indexing Derive Meda Server Meda Derive Valdation Offine Context Indexing Derive Meda Server Meda Derive Valdation Offine Context Indexing Derive Meda Server Meda Derive Valdation Offine Context Indexing Derive Meda Server Meda Derive Valdation Offine Context Indexing Derive Valdations Derive Valdation Offine Context Indexing Derive Valdations Derive Server: Offine Context Indexing Office Valdations Server Inter Range The Sorie: Off-Officion Desterm Time US & Canada) Set Time Sorie: Off-Officion Desterm Time US & Canada) Set Time Sorie: Off-Officion Desterm Time US & Canada) Set Time Sorie: Off-Officion Desterm Time US & Canada) Set Time Sorie: Office Official Index Set Time Sorie: Office Official Index Set Time Sorie: Office Official Index Set Time Sorie: Official Index Set Time Sorie: Official Index S                                                                                                    | Job Type                                                                                                    |                                                                                                    |                                                                                                    |                                                                                                    |
| Auxiliary Copy     Cheven and     Auxiliary Copy     Cheven and     Comment     Comment     Comme                                                                                                    | O AI                                                                                                    | O Data Aging                                                                                                    | C Evport Madia                                                                                                    |                                                                                                    |
| A Audamy Copy Other Content Indexing Desk for Recovery Sociup<br>Deak Verification Other Content Indexing Desk for Recovery Sociup<br>Erase Backup/Archived Data Drive Valdation Drive Cleaning<br>Stamp Meda<br>Erase Backup/Archived Data Drive Valdation Drive Cleaning<br>Stamp Meda<br>Erase Backup/Archived Data Drive Valdations Download(Copy Software<br>Control Exposed Software) Data Library Mantenance<br>Control Exposed Software<br>Sector Software<br>Sector Time Zone:<br>Meda Refreshing P Recover Sore<br>Sector Time Zone:<br>Meda Refreshing P Recover Sore<br>Sector Time Zone:<br>Meda Refreshing P Recover Sore<br>Sector Time Zone:<br>Meda Refreshing P Recover Sore<br>Sector Time Zone:<br>Meda Refreshing P Recover Sore<br>Sector Time Zone:<br>Meda Refreshing P Recover Sore<br>Sector Time Zone:<br>Meda Refreshing P Recover Sore<br>Sector P Recover Sore<br>Meda Refreshing P Recover Sore<br>Sector P Recover Sore<br>Meda Refreshing P Recover Sore<br>Sector P Recover Sore<br>Sector P Recover Sore<br>P Recover Sore<br>P Recover Sore<br>Sector P Recover Sore<br>P Recover Sore<br>P Recover So                                                                                           | 0                                                                                                    | October                                                                                                    | Capactricada                                                                                                    |                                                                                                    |
| Deale Verfindein Office Content Indexing Deale Verfindein Office Content Indexing Deale Verfindein Deale Verfindein Deale Ve                                                                                                    | O Auxiliary Copy                                                                                                    | O Inventory                                                                                                    | O Disaster Recove                                                                                                    | ery Backup                                                                                                    |
| Class BacksplArchived Data Derive Valdation Derive Valdation Derive Valda                                                                                                    | <ul> <li>Data Verification</li> </ul>                                                                                                    | Offline Content Inc                                                                                                    | dexing 🔷 Erase Media                                                                                                    |                                                                                                    |
| Samp Meda  Disk Likey addillemove Lipdates  Disk Likey Markenance Disk Likey Markenance                                                                                                    | C Erase Backup/Archived                                                                                                    | Data O Drive Validation                                                                                                    | O Drive Cleaning                                                                                                    |                                                                                                    |
| Orhadl Day skill Remove Software     Disk Ubrary Markenance     SMM Report (Addoms       Driffornation Management     Connocel Export     Connocel Import       Driffornation Management     Connocel Export     Connocel Import       Specify Time Range     Proceed Sorte     Connocel Export       Specify Time Range     End Time     Time Sorte:       Stat Time     Completed     Faled       Number of Jobs     Soft     Soft       Over Market of Jobs     Soft     Soft       Over Market of Jobs     Soft     Soft       Over Market of Jobs     Soft     Soft       Over Market of Jobs     Soft     Soft       Over Market of Jobs     Soft     Soft       Over Market of Jobs     Soft     Soft       Over Market of Jobs     Soft     Soft       Over Market of Jobs     Soft     Soft       Over Market of Jobs     Soft     Soft       State Time     Definet Time Completed     Faled       Name     Soft Time Soft     Soft       State Time     Soft Time Soft     Soft       Over Soft     Soft Time Soft     Soft       State Time     Soft Time Soft     Soft Time Soft       State Time     Soft Time Soft     Soft Time Soft       Soft Time Soft Time     S                                                                                                    |                                                                                                    |                                                                                                    | U DIIVO GIOGINING                                                                                                    |                                                                                                    |
| Tred Diverse Nameer of Set The Define Vision Set Nameer Set Nameer Set N                                                                                                    | C Stamo Media                                                                                                    | Install/Remove I Inc                                                                                                    | dates O Download/Conv                                                                                                    | Software                                                                                                    |
|                                                                                                    | Stamp Media                                                                                                    | O Install/Remove Up                                                                                                    | dates O Download/Copy                                                                                                    | Software                                                                                                    |
| Media Refreshing Recover Sore  Sector Time Sone  Ref Time Content of Sole  Sector Time Content of Sole  O Yeav Al Completed Failed Refer to Sole  O Yeav Al Sole  O Yeav Al Sole  C C C C C C Help  C Advance Additionary Sector Sole  Sector Sole  Sector                                                                                                    | <ul> <li>Stamp Media</li> <li>Install/Upgrade/Remove</li> </ul>                                                                                                    | O Install/Remove Up                                                                                                    | dates O Download/Copy<br>nance SRM Reports/Ad                                                                                                    | Software                                                                                                    |
| Specify Time Range<br>Time 20ne:<br>Start Teee<br>Start Teee                                                                 | Stamp Media Install/Upgrade/Remove Information Management                                                                                                    | O Install/Remove Up     Software     Disk Library Mainte     CommCell Export                                                                                                    | dates Download/Copy<br>nance SRM Reports/Ac                                                                                                    | Software<br>ttions                                                                                                    |
| Sector Time Range  Time Score:  (AH-05-00) Eastern Time (US & Canada)  Set Time  Set Time  Building (US & Canada)  Completed  Failed  Killed  Number of Jobs  O  Completed  Failed  Completed  Failed  Completed  Failed  Completed  Failed  Completed  Failed  Completed  Failed  Completed  Failed  Completed  Failed  Completed  Failed  Completed  Failed  Completed  Failed  Completed  Failed  Completed  Failed  Completed  Failed  Failed Failed  Failed  Failed Failed Failed  Failed Failed  Failed Failed  Failed Failed  Failed Failed Failed Failed Failed Failed Failed Failed Failed Failed Failed Failed Failed Faile                                                                                                    | Stamp Media  Install/Upgrade/Remove Information Management Media Refreshing                                                                                                    | Software Software CommCell Export R Recover Store                                                                                                    | dates Download/Copy<br>nance SRM Reports/Ac<br>CommCell Impor                                                                                                    | software<br>ctions                                                                                                    |
| Set Time Sorre: [CHT-05:00) Eastern Time (US & Canada)<br>Set Time<br>Set Time       | Stamp Media Information Management Media Refreshing                                                                                                    | Software Software CommCell Export Recover Store                                                                                                    | dates Download/Copy<br>nance SRM Reports/Ac<br>CommCell Impor                                                                                                    | Software<br>ttions<br>tt                                                                                                    |
| The Sect Tene (1474-05:00) Eastern Then (US & Canada)  Sect Tene (1474-05:00) Eastern Then (US & Canada)  Sect Tene (1474-05:00) Eastern Then (1474-05:00) Eastern Then (1474-05:00) Eastern (1474-05:00) Eastern (1474-05:00) Easte                                                                                                    | Stamp Media  Install/Upgrade/Removn Information Managemen Media Refreshing  Specify Time Range                                                                                                    | Install/Remove Up     Software     Disk Library Mainte     CommCell Export     Recover Store                                                                                                    | dates Download/Copy<br>nance SRM Reports/Ac<br>CommCell Impor                                                                                                    | Software<br>ctions<br>rt                                                                                                    |
| Sart Time Find Time (1,2010)<br>122 007991<br>22 007991<br>232 007991<br>232 00791<br>232 00791<br>232 0070<br>232 00701<br>232 00                                               | Stamp Media  Instal/Upgrade/Remove Information Management Media Refreshing  Specify Time Range                                                                                                    | O Install/Remove Up Software     Disk Ubrary Mainte  t     O CommCell Export     Recover Store                                                                                                    | dates Download/Copy<br>nance SRM Reports/Ac                                                                                                    | Software<br>ctions<br>rt                                                                                                    |
| Hern 00/30/2010     Setue     Al Completed     Faled     Nate     Completed     Faled     Nate     Faled     Faled     Faled     Nate     Faled     Faled     Fale                                                                                                    | Stamp Media  Instal/Upgrade/Remove Information Management Media Refreshing  Specify Time Range Time Zone: (GM)                                                                                                    | O Instal/Remove Up Software     Obix Library Mainte      CommCel Export     Recover Store      OS:00) Eastern Time (US & Canad                                                                                                    | dates Download/Copy<br>nance SRM Reports/Au<br>CommCell Impor                                                                                                    | Software<br>ctions<br>t                                                                                                    |
| 3db Status       All       Completed       Faled       Killed       Number of Jobs       O Wew All Jobs       O Memory       Completed       Status       Completed       Faled       Killed       Completed       Faled       Killed       Completed       Status       Completed       Status       Completed       Status       Completed       Status       Completed       Status       Completed       Status       Completed       Status       Completed       Status       Completed       Status       Completed       Status       Status       Status       Status       Status       Status       Status       Status       Status       Status       Status       Status       Status       Status       Status       Status       Status       Status       Status       Status       Status       Status                                                                                                    | Stamp Media  Information Management Media Refreshing  Specify Time Range  Time Zone:  Start Time                                                                                                    | O Instal/Remove Up Software     O Disk Ubrary Manke      CommCel Export     Recover Store  -05:00) Eastern Time (US & Canad      E                                                                                                    | dates Oxomitoad(Com<br>nance SRM Reports/AL<br>CommCell Import                                                                                                    | Software<br>ttions<br>t                                                                                                    |
|                                                                                                    | Stamp Media     Instal/Upgrade/Remove     Information Managemen     Media Refreshing     Specfy Time Range     Time Zone:     Start Time     Media Refreshing                                                                                                    | Instal/Remove Up     Software     Disk Lbrary Mainte     CommCel Export     Recover Store      -05:00) Eastern Time (US & Canad                                                                                                    | dates Oromoload (Com<br>nance SRM Reports/Ac<br>CommCell Impor                                                                                                    | software<br>ctions<br>rt                                                                                                    |
| Xbb Status       A     Completed     Faled     Killed       Number of Xbbs     Image: Completed in the status of the status of th                                                                                                    | Stamp Media     Install/Lipgrade/Remove     Information Managemen     Media Refreshing     Specify Time Range     Time Zone: (CM     Start Time     [Mon 08/30/200                                                                                                    | Software     Software     Disk Lbrary Manke      Software     Disk Lbrary Manke      CommCell Export     Recover Store      -05:00) Eastern Time (US & Canad      Output (US & Canad      Output  | dates Oxonoload (Composition)<br>nance SRM Reports/AC<br>CommCel Impor                                                                                                    | Software<br>ctions<br>tt                                                                                                    |
| XXB Status       Image: All Completed Failed Killed       Number of Xobs       Image: All Completed Killed       Image: All Completed Killed   <                                                                                                    | Stamp Media  Thrstall/Upgrade/Remove Thrformation Management Media Refreshing  Specify Time Range Time Zone: (GMI Start Time Mon 08/30/200 122-32                                                                                                    | Ofstop Eastern Time (US & Canad                                                                                                    | a)<br>c) Commod/Common<br>sRM Reports/Ac<br>CommCell Imports<br>c) CommCell Imports<br>c) CommCell Impo                                                                                                    | software<br>ttions<br>t                                                                                                    |
| Xob Status         Image: A status         Image: A status                                                                                                    | Stamp Media  Tintal/Upg ade/Remove Information Manageme Media Refreshing Specify Time Range Time Zone:  Rat Time Men 08/30/201                                                                                                    | Official Remove Up     Disk Ubray Make     Connoid Expet     Disk Canad     Recover Store      Officion Eastern Time (US & Canad     Officion Eastern Time (US & Canad     Officion | a) a) c) overhead(200) c) overhead(200)                                                                                                    | • Software<br>ttions<br>t                                                                                                    |
| Al Completed Paid Namber of Jobs      View Al Jobs      Desired Namber of Jobs      Unit of Jobs      Desired Namber of Jobs      Desired Namber of Jobs      Desired                                                                                                    | Startg Media     Information Manageme     Media Refreshing     Specify Time Range     Time Zone:     Set Time     Modia Refreshing     Start Time     Modia Refreshing     Start Time                                                                                                    | DradajRemove Up     Software     Dask Lbrary Manke     CommCell Export     Recover Store  -05:00) Eastern Time (US & Canad                                                                                                    | addes Oromhoad(Cog)<br>nance SRM Reports/Ac<br>O CommCell Impor<br>o)<br>cnd Time<br>Tue 08/31/2010                                                                                                    | • Software<br>ttions<br>t                                                                                                    |
| Advance of Jobs     Over All Jobs     Over All Jobs     Over                                                                                                    | Stamp Meda     Install Legade Remove     Information Manageme     Media Befreihing     Specify Time Range     Time Zone: (CM     Seat Time     Men 00/30/201     IRE -     IRE -     IRE -     IRE -     IRE -     Sob Status                                                                                                    | Official Remove Up     Disk Library Manke     Official Statem     Official Remove Store      Official Remove Store      Offi | altes Oromhoad(Cost)<br>nance SRM Reports/Ac<br>CommCell Imports<br>a)<br>End Time<br>Tue 08/31/2010                                                                                                    | <pre>software titions t </pre>                                                                                                    |
| Number of Jobs  O Yew Al Jobs  Desred Number of Jobs U  rdude Aped Data  C  C  C  C  C  C  C  C  C  C  C  C  C                                                                                                    | Sang Meda     Instal/Loga/deflemon     Information Management     Information Management     Information Management     Specify Time Range     Sec State     Management     Sat Time     Management     Sats                                                                                                    | Dratal/Remove Up     Software     Dak Library Manke     Connciel Export     Becover Store      Conclei Exotem Time (US & Canad      Discover Store      Concleied      Concleied                                                                                                    | dates Overhead (Costar)<br>nance SRM Reports/Ac<br>CommCell Impor<br>a)<br>cnd Time<br>Tue 06/31/2010<br>12 : 07.PM                                                                                                    | software<br>ctions<br>t                                                                                                    |
| View Al Jobs     Desired Number of Jobs     IU      Carcel      Carcel                                                                                                    | Starp Meda     Install Upg self-Remon     Install Upg self-Remon     Inden Rengeme     Meds Refreshing     Sec47 Time Range     Renge     Remonstration     Sat Time     Ren 01/50/201     Range     Sat Sec45     Al                                                                                                    | Ondeled                                                                                                    | addes Oromhoad(2000)<br>nance SRM Reports/Ac<br>Ocommcell Imports<br>Commcell Imports<br>Common<br>Common<br>Co                                                                           | <pre>software tdons t </pre>                                                                                                    |
| Desired Namber of Jobs     10     Desired Namber of Jobs     10     Desired Namber of Jobs     10     Desired Namber of Jobs     10     Cervel     tel                                                                                                    | Sang Meda     Install/Logade/Renow     Indall/Logade/Renow     Meda Betraining     Meda Betraining     Soperfy Time Range     Time Zone:         (Off         Sant Time         Ren 08/00/00         Ren 08/00/00         Ren 08/00         Ren 08/00         | Ontal Remove Up     Software     Connicel Export     Ontal Remove Up     Disk Library Market     Connicel Export     Ontal Remove Store      Ontal Remove Store      Ontal Remove Up     Completed                                                                                                    | ates Oromitad Cost<br>nance SRM Reports/Ac<br>CommCel Imports<br>CommCel Imports<br>CommCe                                                                                                    | * Software<br>ctions<br>t                                                                                                    |
| Desired Number of Jobs     10     Desired Number of Jobs     10     Desired Number of Jobs     Poly     Admin Makhelery      Age ave: x     Correct Correct     Poly     Admin Makhelery      Set Tree Or The John Admin Admin     Correct Correct     Vectors     Set Tree Or The John Admin     Vectors     Set Tree Or The John Admin     Vectors     Vectors     Vect                                                                                                    | Samp Meda     Install Usgrade Remove     Information Management     Information Management     Media Refreshing     Sectly Time Range     Time Zone: (Medi     Sat Time     Mono (R1/S02/201     R22     Sat Satus     Al     Number of Jobs     One and Note                                                                                                    | OrtstäljRemove Up     Software     Ortski Ubrary Mante     CommCell Export     Ortski Ubrary Mante     CommCell Export     Ortski Ubrary Mante     Ortski Ubrary Mante    | addes Oromhoad(Cost)<br>nance SRM Reports/Ac<br>O CommCell Imports<br>o)<br>CommCell Imports<br>o)<br>Co                                                                                    | *Software<br>ttons<br>t                                                                                                    |
| Include Aged Data  2 CC Cancel Help  4 CAnon bal Halow  4 CC CAncel Help  4 Concel Help  4 Concel Help  4 Concel Help  5 Concel Help  5 Concel Help 5 Concel Help 5 Concel Help 5 Concel H                                                                                                    | Starp Meda     Install/Upgrade/Remov     Install/Upgrade/Remov     Meda Refreshing     Meda Refreshing     Meda Refreshing     Secty Time Range     Time Zone: (CM     Satt Time     Plen: 00(0002)     Ital: 2      Xab Status     O Al     Number of Jobs     O Yew Al Jobs                                                                                                    | Ornelal/Remove Up     Disk Ubray Market     Osconcel Export     Recover Store      Osconcel Export     Commodel Control      Completed                                                                                                    | adates Oromitoad Cognination of the second second s                                                                                                    | Software<br>tons<br>t                                                                                                    |
| bridder Aged Date                                                                                                    | Sam Meda     Intral/Lupgade/Remov     Information Management     Information Management     Information Management     Sectify Time Range     Sectify Time Range     Sectify TimeR | Ordeligemove Up     Software     Disk Library Manke     CommCel Export     CommCel Export     Completed     Completed                                                                                                    | ables Overhead (Cost)<br>prance SRM Reports/Ac<br>CommCell Imports<br>a)<br>a)<br>a)<br>a)<br>Falled Nilled                                                                                                    | Software<br>tions<br>t                                                                                                    |
| 2 CK Cancel Help                                                                                                    | Starp Meda     Install/upgrade/Remov     Install/upgrade/Remov     Information Managemee     Information Managemee     Start Time     Start Time     Start Time     Mono Starts     O Al     Number of Jobs     O Starts     O Starts      | Ordelijkemove Up     Disk Ubray Make     Omnolei Expet     Osmolei Expet     Osmolei Expet     Os | ables Overhoad/Cost<br>nance SRM Reports/Ac<br>Ocennicel Imports<br>on Time Too 08/31/2010<br>II2 : 07/94                                                                                                    | Software<br>toons<br>t                                                                                                    |
| CK         Cancel         Help                Клансь Sch History V             Консуль Market Schultz               Судина               Судина                 Кулансь Sch History V             Консуль Market               Заличи               Заличи               Судина               Судина               Судин               Судин                                                                                                    | Sam Meda     Install/Logradu/Remove     Information Management     Information Management     Information Management     Specify Time Range     Set Time     Men 08/30/201     Remove     Sat Time     Men 08/30/201     Remove     Sat Setup      Sat Time     Men 08/30/201     Remove     Sat Setup      Sat Setup      S | Ondeligemove Up     Software     Disk Library Manke     Connoicel Export     Disk Library Manke      Connoicel Export     Disk Library Manke      Connoicel Export     Disk Canad      Connoicel Connoicel     Disk Canad      Connoicel Connoicel     Disk Canad      Disk Canad      Di | ates Overhead (Constant)<br>ates Overhead (Constant)<br>SRM Reports/Ac<br>CommCell Imports<br>a)<br>a)<br>a)<br>a)<br>a)<br>a)<br>b)<br>commCell Imports<br>b)<br>commCell Imports<br>commCell Imports<br>commCell Imports<br>co                                                                                                    | Software<br>tions<br>t                                                                                                    |
| « Advantabilitationy » (a), applies and applied (a), applied (a), applied                                                                                                    | Sam Meda     Datall Loga del Remon     Datall Loga del Remon     Meda Pafreshra     Datarnation Manageme     Meda Pafreshra     Secdry Time Range     Time Zone: (CM     Satt Time     Princ 001001201     Rata Satt     O AM     Number of Jobs     O Lessed Number of     Include Aged Data                                                                                                    | Completed                                                                                                    | dates Oromitoad/Cog<br>nance SRM Reports/Ac<br>Ocommicel Imports<br>of Time<br>Tue 00(31/2010<br>I 2: 107791                                                                                                    | Software<br>toors                                                                                                    |
| Advanus bili history × <ul> <li>Repti ×</li> <li>Stati Tele</li> <li>End Tele</li> <li>Congetti Feld Tele</li> <li>Congetti Feld Tele</li></ul>                                                                                                    | Samp Meda     Install/Logisde/Remov     Indal/Logisde/Remov     Meda Befrechino     Information Managemee     Store Time Zone: (MM     Sant Time     Sec Ty Time Range     Time Zone: (MM     Sant Time     Sec Time     Sec  | Completed                                                                                                    | ates Oromitad Cost<br>nance SRM Reports/Ac<br>CommCel Imports<br>a)<br>a)<br>frailed Killed                                                                                                    | Software<br>toons<br>t                                                                                                    |
| 10         10         10         10         10         10         10         10         10         10         10         10         10         10         10         10         10         10         10         10         10         10         10         10         10         10         10         10         10         10         10         10         10         10         10         10         10         10         10         10         10         10         10         10         10         10         10         10         10         10         10         10         10         10         10         10         10         10         10         10         10         10         10         10         10         10         10         10         10         10         10         10         10         10         10         10         10         10         10         10         10         10         10         10         10         10         10         10         10         10         10         10         10         10         10         10         10         10         10         10         10         10<                                                                                                    | Sam Meda     Instal/Lugs/el/Remov     Information Manageme     Information Manageme     Meda Berleahing     Specify Time Range     Sat Time     Set Time     Mon 09/00/201     Sat Time     Mon 09/00/201     Sat Time     Mon 09/00/201     Sat Time     Mon 09/00/201     Sat Time     Mon 09/00/201     Sat Satus     O Al     Number of Jabs     O See duraber of     Include Aged Data                                                                                                    | Completed                                                                                                    | dates Oromitoad Cognition<br>nance SRM Reports/Ac<br>O CommCell Imports<br>on CommCell Imports<br>and Time<br>The 00(31/2010<br>It 2: 107794<br>It 2: 107794                                                                                                    | Software<br>tions<br>t                                                                                                    |
| b Tige 3.0.70 Searc Set Te for The Legel I. For C. Storg. Adv. (pg - Legel I. 1997). Legel I. 1997<br># Software 20 Scorede Werkb Detail.<br>Federate 3.0                                                                                                    | Samp Meda     Install/Upgrade/Remov     Install/Upgrade/Remov     Information Relargeme     Time Zone: CM     Sature Meda Dataseme     Sectory Time Range     Time Zone: CM     Sature     Sectory Time Range     Sature     Satur | Ordelijkemove Up     Software     Commole Expert     Disk Ubray Make     Commole Expert     Recover Skore      Optool Expert     Completed      Dobs 100                                                                                                    | ates Oronitad Counting<br>ance SRM Reports/Ac<br>CommCel Imports<br>a)<br>End Time<br>II2 : 27794                                                                                                    | Software<br>toons<br>t<br>l<br>l<br>l<br>l<br>l<br>l<br>l                                                                                                    |
| All Schwares (20 ) Complete Ywary 20 Dotabi<br>Wary 20 Dotabi<br>Wary 20 | San Meda Infrantal/Lupge/al/Remov Information Management Society Time Range Society Time Range Sant Time Sant Time Sant Time Sant Time Men 00300201 College Addition Sobia Society Desired Namber of Jobs O Desired Namber of Include Aged Data Addition Sobia Society Addition Sobia Society Addition Sobia Society Addition Sobia Society Addition Sobia Society Addition Sobia Society Addition Sobia Society Addition Sobia Society Addition Sobia Society Addition Society Addition Society Addition Society                                                                                                    | Completed                                                                                                    | ables Overhead (Cost in go<br>nance SRM Reports)Ac<br>CommCell Imports<br>a)<br>a)<br>a)<br>a)<br>a)<br>a)<br>a)<br>a)<br>a)<br>a)<br>b)<br>b)<br>b)<br>b)<br>b)<br>b)<br>b)<br>b)<br>b)<br>b)<br>b)<br>b)<br>b)                                                                                                    | Software<br>tions<br>t<br>d<br>d<br>e<br>d<br>e<br>d<br>e<br>d<br>e<br>d<br>e<br>d                                                                                                    |
| Wendbackback           Wendbackback           Vendbackback           Vendbackbackbackbackbackbackbackbackbackback                                                                                                    | Sang Meda     Install/Logade/Remov     Install/Logade/Remov     Information Manageme     Time Zone: (204     Satch Tene     Prior 02070207     Satch Tene     Prior 02070207     Satch Tene     Prior 02070207     Satch Tene     Prior 02070207     Satch Tene     Documents     Satch Tene     Documents     Documents     Do | Disk Big Remove Up     Disk Ubray Muha     Disk Ubray Muha     Commodel Export     Disk Ubray Muha     Disk Ubray Muha     Disk Ubray Muha     Disk Ubray Muha     Disk Ubray Muha     Disk Ubray Muha     Disk Ubray Muha     Disk Ubray                                                                                                    | dates Oromitad Control<br>nance SRM Reports/Ac<br>CommCel Imports<br>a)<br>End Time<br>II2 107 FM                                                                                                    | Software<br>toors<br>t<br>d<br>d<br>Heb<br>Corporation<br>d                                                                                                    |
| Ver-Devis<br>Ver-Logis<br>Send Logis<br>Send Logis                                                                                                    | Sang Meda     Install/Logarde/Remov     Information Management     Information Management     Information Management     Information Management     Sectify Time Range     Sectify Time Range     Sectify Time Range     Sectify Time Range     Men 04030201     Sature     Sature     Sa | Completed                                                                                                    | dates Oromitoad Cog<br>nance SRM Reports/Ac<br>CommCell Imports<br>a)<br>a)<br>a)<br>a)<br>a)<br>a)<br>a)<br>a)<br>a)<br>a)<br>bare (a)<br>bare (a)<br>bare (a)<br>bare (b)<br>bare (c)<br>bare (c)<br>bare | Software<br>tions<br>t<br>I I I I I I I I I I I I I I I I I I I                                                                                                     |
| Ver Cater Table  Ver Cater Table  Send upp (send upp (se                                                                                                    | Sam Meda     Install/Logade/Remov     Install/Logade/Remov     Install/Logade/Remov     Meda Pafreshing     Information Manageme     Sectly Time Pange     Sectly Time Pang | Disk Bill Remove Up     Disk Ubray Muha     Disk Ubray Muha     Commole Expert     Disk Ubray Muha     Disk Ubray Muha     Disk     Disk Ubray Muha     Disk Ubray Muha     Disk Ubra | detes Orominad Control of Control of Co                                                                                                    | Software<br>toons<br>t                                                                                                    |
| fotal records count : 9                                                                                                    | Samp Meda     Install/Logisde/Remov     Information Managemee     Information Managemee     Media Refreening     Media Refreening     Society Time Range     Time Sone: (01)     Sat Time     Ren 08/30/200     Ren 08/30/200   | Ontellifemore Up     Software     Connoicel Export     Oncolle Export     Oncolle Ex | ates Oronitad Count of SRM Reports (Ac<br>SRM Reports (Ac<br>CommCell Imports)<br>CommCell Imports (Ac<br>CommCell Imports)<br>CommCell Imports<br>CommCell Imports<br>CommCell Impo                                                                                                    | Software<br>tions<br>t<br>I<br>I<br>I<br>I<br>I<br>I<br>I<br>I<br>I<br>I<br>I<br>I<br>I                                                                                                    |
| fotal records count : 9                                                                                                    | Sam Meda     Datall Log sele Remon     Datall Log sele Remon     Datall Log sele Remon     Meda Pafreshing     Datamuster     Meda Pafreshing     Datamuster     Sat Time     Princ 03/902/201     Rode Status     O Al     Number of Jobs     O See Just Sele     O Vew Al Jobs     O Desred Number of     Rode Add Data      Rode Add Data                                                                                                    | Completed      Completed      C | deles Orominad Control<br>prance SRM Reports/Ac<br>CommCel Imports<br>of Time<br>The Cel/31/2010<br>I 2: 107.094<br>Pailed Killed<br>Corr CommCel Imports<br>Nield<br>Corr CommCel Imports<br>Nield<br>CommCel Imports<br>Nield<br>Nield<br>CommCel Imports<br>Nield<br>Nield<br>Ni   | Software<br>toons<br>t<br>I Help<br>Company<br>Software<br>Software<br>Company<br>Software<br>Software<br>Company<br>Software<br>Software<br>S                                                                                                    |
| Total records count : 9                                                                                                    | Samp Meda     Install/Lograde/Remov     Install/Lograde/Remov     Indal/Lograde/Remov     Indal/Lograde/Remov     Indal/Lograde/Remov     Meda Refreshira     Socify Time Range     Time Zone: (241     Remove)     Remove (241     Remove)     Remove)     Remove (241     Remove)     Remove (241     Remove)   | Software Log     Software Software     Connoicel Export     Peccever Sore      Completed      Software Extra Time (US & Canad      Completed      Software Extra Time (US & Canad      Software Extra Time (US & Canad      Software | ates Oronitad County<br>ates States Sta                                                                                                    | Software<br>toons<br>t                                                                                                    |
|                                                                                                    | Sam Meda     Install Upg sele Remov     Install Upg sele Remov     Indra Lafreshing     Information Manageme     Information Manageme     Sact Time     Sact Time     Remove: (204     Sact Time     Remove: (204     Sact Time     Remove: (204     Sact Time     Remove: (204     Sact Time     Remove: (204     Sact Time     Remove: (204     Sact Time     Remove: (204     Sact Time     Remove: (204     Sact Time     Remove: (204     Sact Time     Remove: (204     Sact Time     Remove: (204     Sact Time     Remove: (204     Sact Time     Remove: (204     Sact Time     Remove: (204     Remove: (204     Remove: (2 |                                                                                                    | deles Oromitoad Control<br>pance SRM Reports/Ac<br>SRM Reports/Ac<br>CommCell Imports<br>a)<br>a)<br>frd Time<br>The 00(31/2010<br>12:07.PM<br>SFaled Nilled<br>SFaled Nilled                                                                                                    | Software<br>tions<br>t<br>d<br>d<br>Help<br>Corport<br>Logal<br>Logal<br>Log |

Je Ins

Previous Next >

# **Deployment - Unix**

Previous Next >

# SKIP THIS PAGE IF YOU ARE NOT INSTALLING THIS AGENT ON UNIX.

Click Next > to continue with the deployment.

Follow the steps given below to install the External Data Connector software.

## INSTALLATION

The software can be installed using one of the following methods. Ensure you have the following before performing the install:

### **METHOD 1: INTERACTIVE INSTALL**

Use this procedure to install the software directly on client computer.

### METHOD 2: INSTALL SOFTWARE FROM COMMCELL CONSOLE

Use this procedure to remotely install the software on a client computer.

# **METHOD 1: INTERACTIVE INSTALL**

1. Place the **Software Installation Disc** on a client computer that satisfies the minimum requirements specified in the System Requirements.

Enter the number corresponding to the binaries that you wish to install.

whether you want to install 32-bit binaries or 64 bit binaries.

Select 32 bit when installing on a 32-bit computer.

2. Run the following command from the Software Installation Disc:

#### ./cvpkgadd

- The product banner and other information is displayed.
   Press Enter.
- 4. Read the license agreement. Type **y** and press **Enter**.
- 5. Press Enter.

### **BEFORE YOU BEGIN**

### **Download Software Packages**

Download the latest software package to perform the install.

#### System Requirements

Make sure that the computer in which you wish to install the software satisfies the System Requirements.

Please select a setup task you want to perform from the list below:

Advance options provide extra setup features such as creating custom package, recording/replaying user selections and installing External Data Connector software.

1) Install data protection agents on this computer

2) Advance options

3) Exit this menu

Your choice: [1]

This machine supports both 32 bit and 64 bit binaries. By default, we will install 32 bit binary set that has full support for all the modules included in this package. Please note that 64 bit binary set currently only support limited modules.

1) All platform (32 bit)

2) FS and MA only (64 bit)

Your choice: [1]

Note that when the first component is installed using 64-bit binaries, you cannot subsequently install another component using 32-bit. (Or vice-versa.)

You can determine this by verifying whether all the components that you wish to

When installing on a 64-bit computer, if this is the first package, determine

install in this computer are supported in 64-bit in System Requirements.

7. Press Enter.

NOTES

•

6.

Certain Calypso packages can be associated with a virtual IP, or in other words, installed on a "virtual machine" belonging to some cluster. At any given time the virtual machine's services and IP address are active on only one of the cluster's servers. The virtual machine can "failover" from one server to another, which includes stopping services and deactivating IP address on the first server and activating the IP address/services on the other server.

You now have a choice of performing a regular Calypso install on the physical host or installing Calypso on a virtual machine for operation within a cluster.

Most users should select "Install on a physical machine" here.

- 1) Install on a physical machine
- 2) Install on a virtual machine
- 3) Exit

interface name and continue.

8.

If you have only one network interface, press Enter to accept the default network

If you have multiple network interfaces, enter the interface name that you wish to use

We will associate it with the physical machine being installed, and it will also be used by the CommServe to connect to the physical machine. Note that you will be able to additionally customize Datapipe Interface Pairs as default, and then press Enter. used for the backup data traffic later in the Calypso Java GUI. NOTES Please check the interface name below, and make • The interface name and IP addresses depend on the computer in which the connections if necessary: software is installed and may be different from the example shown. Physical Machine Host Name: [angel.company.com] 9. Press Enter. Please specify the client name for this machine. It does not have to be the network host name: you can enter any word here without spaces. The only requirement is that it must be unique on the CommServe. Physical Machine Client name: [angel] Type the appropriate number to install **External Data Connector**. 10. Install Calypso on physical machine 172.19.99.62 A confirmation screen will mark your choice with an "X". Please select the Calypso module(s) that you would like to install. Type d for Done, and press Enter. [ ] 1) MediaAgent [1301] [CVGxMA]> [ ] 2) UNIX File System iDataAgent [1101] [CVGxIDA] [a=all n=none r=reverse q=quit d=done >=next <=previous ? -=help] Enter number(s)/one of "a,n,r,q,d,>,<,?" here:</pre> Do you want to use the agents for restore only without consuming licenses?  $\left[ no \right]$ Press Enter. 11. Type the appropriate number to install the latest software scripts and press Enter to Installation Scripts Pack provides extra functions and 12. latest support and fix performed during setup time. Please continue. specify how you want to get this pack. NOTES If you choose to download it from the website now, please make sure you have internet connectivity at this time. • Select Download from the software provider website to download the latest This process may take some time depending on the internet software scripts from your software provider website. connectivity. Make sure you have internet connectivity when you are using this option. 1) Download from the software provider website. Select Use the one in the installation media, to install the software scripts from 2) Use the one in the installation media • the disc or share from which the installation is performed. 3) Use the copy I already have by entering its unix path Select Use the copy I already have by entering its unix path, to specify the Your choice: [1] 2 path if you have the software script in an alternate location. 13. Press Enter Keep Your Install Up to Date - Latest Service Pack Latest Service Pack provides extra functions and latest support and fix for the packages you are going to install. You can download the latest service pack from software provider website. If you decide to download it from the website now, please make sure you have internet connectivity at this time. This process may take some time depending on the internet connectivity. Do you want to download the latest service pack now? [no] Please specify where you want us to install Calypso Press Enter to accept the default path and continue, or 14. binaries. Enter a path to modify the default path and press Enter. It must be a local directory and there should be at least 176MB of free space available. All files will be installed in a "calypso" subdirectory, so if you enter "/opt", the files will actually be placed into "/opt/calypso". NOTES • Do not use the following characters when specifying the path: Installation Directory: [/opt] !@#\$%^&\*():/?\ Press Enter to accept the default location for the log files and continue, or 15. Please specify where you want to keep Calypso log files. It must be a local directory and there should be at least Enter a path to modify the default location and press Enter. 10 must be a local unrectory and there should be at leasy 100MB of free space available. All log files will be created in a "calypso/Log\_Files" subdirectory, so if you enter "/var/log", the logs will actually be placed into "/var/log/calypso/Log\_Files". NOTES • All the modules installed on the computer will store the log files in this directory. Log Directory: [/var/log] Most of Software processes run with root privileges, but Type **no**. 16. some are launched by databases and inherit database access rights. To make sure that registry and log files can be written to by both kinds of processes we can either make NOTES • If entering Yes, go to Step 18. such files world-writeable or we can grant write access only to processes belonging to a particular group, e.g. a "calvpso" or a "dba" group We highly recommend now that you create a new user group and enter its name in the next setup screen. If you choose not to assign a dedicated group to Software processes, you

Your choice: [1]

We found one network interface available on your machine.

17. Type **d** for done.

**18.** If you indicated **Yes** in Step 16., you will be prompted for the group name that must be used to launch processes.

Enter the group name and then press **Enter**.

### NOTES

• See your Unix systems administrator for assistance in creating a user group.

**19.** Type a network TCP port number for the Communications Service (CVD) and press **Enter**.

Type a network TCP port number for the Client Event Manager Service (EvMgrC) and press  ${\bf Enter}.$ 

**20.** If this computer and the CommServe is separated by a firewall, type **Yes** and then press **Enter**.

For firewall options and configuration instructions, see Firewall Configuration and continue with the installation.

If you do not wish to configure the firewall services, type **No** and then press **Enter**.

21. Type the fully qualified domain name for CommServe Host Name and press Enter.
NOTES

• Ensure that the CommServe is accessible before typing the name; otherwise the installation will fail.

22. Press Enter.

will need to specify the access permissions later.

If you're planning to backup Oracle DB you should use "dba" group.

Would you like to assign a specific group to Software? [yes]

Access Permissions for Other Users

Installer will assign full access rights to root user and its belonging group for all installed Software files and its processes.

For any other users, you can specify the access permissions now.

However, since you chose not to assign a dedicated group in previous step, make sure you specify sufficient access rights for other users if you are also planning to install Software agents involving third party software protection.

[X] 1) Allow read permission to other users

[X] 2) Allow write permission to other users

[X] 3) Allow execute permission to other users

[a=all n=none r=reverse q=quit d=done >=next <=previous ?
=help]</pre>

Enter number(s)/one of "a,n,r,q,d,>,<,?" here:</pre>

Please enter the name of the group which will be assigned to all Software files and on behalf of which all Software processes will run.

In most of the cases it's a good idea to create a dedicated "calypso" group. However, if you're planning to use Oracle iDataAgent or SAP Agent, you should enter Oracle's "dba" group here.

Group name: dba

REMINDER

If you are planning to install Calypso Informix, DB2, PostgreSQ1, Sybase or Lotus Notes iDataAgent, please make sure to include Informix, DB2, etc. users into group "dba".

Every instance of Calypso should use a unique set of network ports to avoid interfering with other instances running on the same machine.

The port numbers selected must be from the reserved port number range and have not been registered by another application on this machine.

Please enter the port numbers.

Port Number for CVD : [8600]

Port Number for EvMgrC: [8602]

Is there a firewall between this client and the CommServe?  $[{\rm no}]$ 

Please specify hostname of the CommServe below. Make sure the hostname is fully qualified, resolvable by the name services configured on this machine.

CommServe Host Name:

Commcell Level Global Filters are set through Calypso GUI's Control Panel in order to filter out certain directories or files from backup Commcell-widely. If you turn on the Global filters, they will be effective to the default subclient. There are three options you can choose to set the filters.

1) Use Cell level policy

2) Always use Global filters

3) Do not use Global filters

Please select how to set the Global Filters for the default subclient?  $\left[1\right]$ 

**23.** Type the number of a Client Group and press **Enter**.

A confirmation screen will mark your choice with an "X". Type  ${\bf d}$  for done with the selection, and press  ${\bf Enter}$  to continue.

NOTES

Client Group(s) is currently configured on CommServe cs.company.com. Please choose the group(s) that you want to add this client client.company.com to. The selected group(s) will be marked (X) and can be deselected if you enter the same number again. After you are finished with the selection, select "Done with the Selection".

- This screen will be displayed only if Client Groups are configured for the CommCell. [] 1) Unix
- Enter the number corresponding to the storage policy through which you want to back Please select one storage policy for this IDA from the 24. up the External Data Connector and press Enter.
- Type 3 to the Exit option and press Enter. 25. The installation is now complete.

[]2) DR

[a=all n=none r=reverse q=quit d=done >=next <=previous ? =help]

Enter number(s)/one of "a,n,r,q,d,>,<,?" here: 2</pre>

list below:

1) SP\_StandAloneLibrary2\_2

2) SP Library3 3

3) SP\_MagLibrary4\_4

Storage Policy: [1]

Certain Calypso packages can be associated with a virtual IP, or in other words, installed on a "virtual machine" belonging to some cluster. At any given time the virtual machine's services and IP address are active on only one of the cluster's servers. The virtual machine can "failover" from one server to another, which includes stopping services and deactivating IP address on the first server and activating the IP address/services on the other server.

Currently you have Calypso installed on physical node stone.company.com.

Now you have a choice of either adding another package to the existing installation or configure Calypso on a virtual machine for use in a cluster.

Add another package to stone.company.com
 Install Calypso on a virtual machine

3) Exit

Your choice: [1]

# METHOD 2: INSTALL SOFTWARE FROM COMMCELL CONSOLE

From the CommCell Browser, select Tools | Add/Remove Software | Install 1. Software.

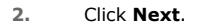

ols ) ًى 😒 CommCel Job Controller 🍇 murphy 🛪 💽 Job Controller 🛪 A nurphy Common Common Como P 🗆 🗗 murphy > ß 8 Ê. 🔨 Security Computer ies 🛃 Data Replication Monitor 1 🛤 89 Add/Remove Software Install Update ontent ove Update: Install Software Upgrade Softw Download Software Copy Software Add/Remove Software Configurati 🔔 CommCell Br 🛒 Agents instali Wizard ides you through the steps required to install software on computer Click Next to continue < Back Next > Save As Script Finish Cancel Help

3. Select Unix and Linux. Click Next.

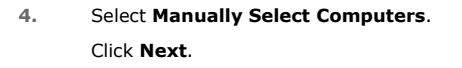

5. Enter the fully qualified domain name of the computer in which you wish to install. For example: apple.domain.company.com The External Data Connector software will be installed on this client computer.

The External Data Connector software will be installed on this client computer. Click **Next**.

6. Click Next.

| 7. | Specify UserName and Password of client computer. |
|----|---------------------------------------------------|
|    | Click Next.                                       |

| Page 16 of 27 |
|---------------|

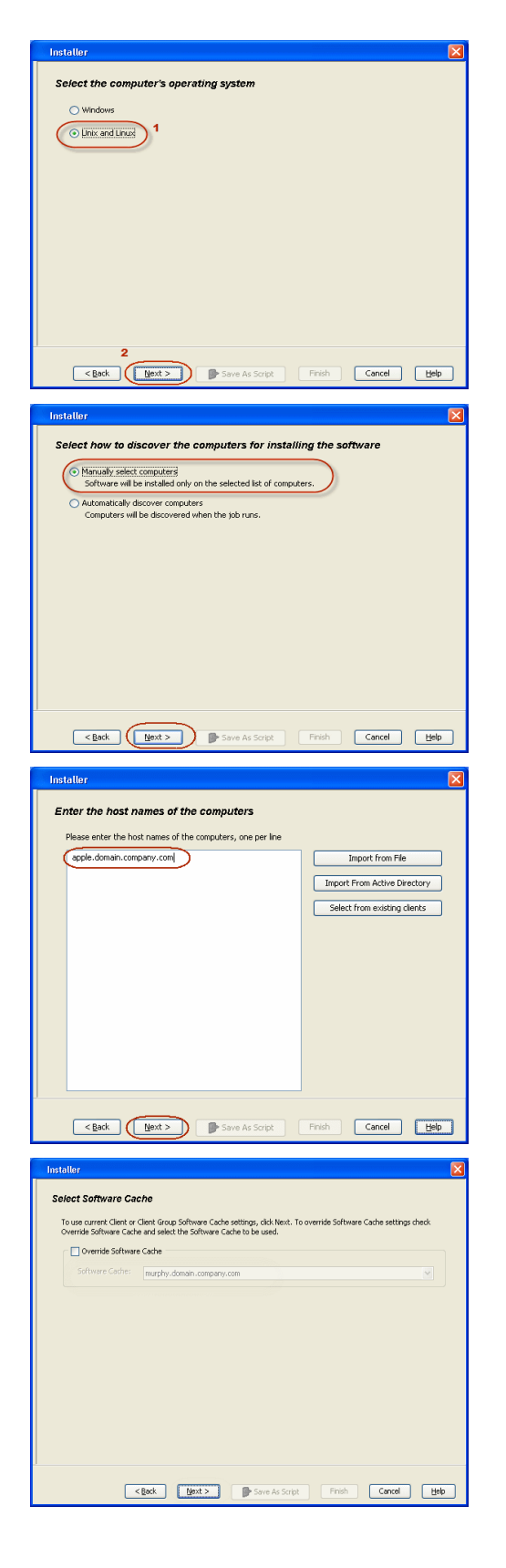

8. Select External Data Connector. Click Next.

9. Click Next.

10. Click Next.

# 11. Select Immediate. Click Next.

| Installer 🛛                                                                                                    |
|----------------------------------------------------------------------------------------------------|
| Enter Account Information                                                                                                    |
| The specified account should have root level access and SSH login permission. If you are installing                                                                                                    |
| multiple clients, the user should have access to all clients.                                                                                                    |
| Reuse Active Directory credentials                                                                                                    |
| UnerManne                                                                                                    |
| Example:username(root or Administrator)                                                                                                    |
| Password:                                                                                                    |
| Confirm Password:                                                                                                    |
|                                                                                                    |
|                                                                                                    |
|                                                                                                    |
|                                                                                                    |
|                                                                                                    |
|                                                                                                    |
| ,<br>                                                                                                    |
| <back next=""> Save As Script Finish Cancel Help</back>                                                                                                    |
|                                                                                                    |
| Installer                                                                                                    |
| Select Package(s) to Install                                                                                                    |
| Lotus Notes Database DataAgent                                                                                                    |
| Lotus Notes Document (bataAgent     Domino Malbox Archiver Agent                                                                                                    |
| Comporting Modules     QSnap                                                                                                    |
| Serverless Data Manager Data Classification Enabler                                                                                                    |
| Control Control Contro Control Control Control Control Control Control Control Control Co     |
| ContinuousDataReplicator Continuous Data Replicator                                                                                                    |
| Grief SRM     Grief System Agent                                                                                                    |
| Common Technology Engine     Generation Addres                                                                                                    |
| MediaAgent     NDMP Remote Server                                                                                                    |
| SCSI Driver     CommCell Consoles                                                                                                    |
| CommCell Console                                                                                                    |
| Citernal Data Connector                                                                                                    |
|                                                                                                    |
| < Back Next > Save As Script Finish Cancel Help                                                                                                    |
|                                                                                                    |
| Installer 🛛 🔀                                                                                                    |
| Enter Recommended Settings for the selected Software                                                                                                    |
| Recommended Settings                                                                                                    |
| Client Groups                                                                                                    |
| Available: Selected:                                                                                                    |
| Laptop Add >                                                                                                    |
| Laptop Group <remove< td=""></remove<>                                                                                                    |
| Add All >>                                                                                                    |
| < <remove all<="" td=""></remove>                                                                                                    |
| Global Filters Use Cell level policy                                                                                                    |
|                                                                                                    |
| Configure For Laptop Backups                                                                                                    |
| Storage Policy to use                                                                                                    |
| O Subclient Policy to use                                                                                                    |
|                                                                                                    |
|                                                                                                    |
|                                                                                                    |
| < Back Next > Save As Script Finish Cancel Help                                                                                                    |
| loctallor                                                                                                    |
| Enter Additional Install Ontions                                                                                                    |
| Enter Automatinstali Oppons                                                                                                    |
| Installer Flags                                                                                                    |
| V Install Updates                                                                                                    |
|                                                                                                    |
| Reboot (if required)  Kil (transer Processes (if required)                                                                                                    |
| Enclose (/ frequined)<br>di Browser Processes (/ required)<br>1 Sprace Running Jobs                                                                                                    |
| Asboot (if regared)     If brown Process (if regared)     Joron Process (if regared)     Joron Process Jose     Joron Process Jose     Joron Process Jose     Joron Process Jose     Joron Process                                                                                                    |
| Packow (f regulated)     di Browen Processes (f regulated)     zoron Functiona (kolor)     grown Function (kolor)     grown Function (kolor)     grown Standard (kolor)     Sign Carlos Standard (kolor)     Sign Carlos Standard (kolor)                                                                                                    |
|                                                                                                    |
| Product (if required)  Description of the second of the second of the s |
|                                                                                                    |
|                                                                                                    |
| Addresses (if requests)  Topore Processes (if requests)  Topore Processes (if requests)  Topore Processes (if requests)  Sales denses that are already part of the Connor.6d component:  Advanced options  Outer Products Into Intel  Barbard on the Institute Topology  United Topology  Description  Description  Descript |
|                                                                                                    |
|                                                                                                    |
|                                                                                                    |
| hotox (if regard)     Gover houses (if regard)     gover houses (if regard)     gover houses (if regard)     gover houses (if regard)     gover houses (if regard)     gover houses (if regard)     Gover houses (if regard)     Gvevever houses (if regard)     Gvever houses (     |
|                                                                                                    |
| Induct (if request)     Inducts (if request)     Inducts (if request)     Inducts (if request)     Inducts (if request)     Inducts (if request)     Inducts (if request)     Inducts (if request)     Inducts (if request)     Inducts (if request)     Inducts (if request)     Inducts (if request)     Inducts (if request)     Inducts (if request)     Inducts     Inducts          |
| Addata (if request)     Grows Process (if request)     Grows Process (if request)     Grows Process (if request)     Grows Devices (if request)     Grows Devices     Grows Devices     Grows Devices     Gro     |
| heter (if regard) heterory beta beta (if regard) heterory beta beta beta desta part of the Construct component.  Abstracted Options beta beta desta part of the Construct component.  Abstracted Options beta beta desta part of the construct as tootarane heterory beta beta desta part of the construct as tootarane heterory beta beta desta desta beta desta beta desta beta desta beta desta desta de |
| header of request) for ourse houses for gauges) for ourse houses for gauges) for ourse houses for ourse houses for ourse for ourse in these for ourse houses for ourse for ourse in these for ourse houses for ourse for ourse in these for ourse houses for ourse for ourse in these for ourse houses for ourse for the sector ourse for ourse for the sector ourse for ourse for  |
| Addata of Arequest)     Addata of Arequest)     Addata of Arequests     Addata of Arequests     Addata     Addata of Arequests     Addata     Addatata     Addatata     Addatata     Addatatatatatatatatatatatatatatatatatata                                                                                                    |

12. Click Finish.

- **13.** You can track the progress of the job from the **Job Controller** or **Event Viewer** window.
- 14. Once the job is complete, right-click the **CommServe** computer, click **View** and then click **Admin Job History**.

| en  | idol   | .testlab            | commva            | ult.c        | om - Comm | Cell  | Consi  | ole   |            |             |           |              |            |
|-----|--------|---------------------|-------------------|--------------|-----------|-------|--------|-------|------------|-------------|-----------|--------------|------------|
| CII | : File | View T              | iols Wind         | dows         | Help      |       |        |       |            |             |           |              |            |
|     | 1      | 2 🛯                 | 8                 | 2            | i 🐻 😨     |       |        |       |            |             |           |              |            |
|     | Cor    | nmCell Bro          | wser              | <del>ç</del> | 👌 a       | ple   | ×      |       |            |             |           |              |            |
|     | app(   |                     | asks              | •            | apple     | >     |        |       |            |             |           |              |            |
|     |        | View                | ) 2               | •            | Job He    | tory  |        |       | 1          | 0           |           |              |            |
|     | ēQ     | Cor                 | trol Panel        |              | Admin     | Job H | istory | >     |            | Client      | Sec       | ,<br>urity   |            |
|     |        | Pro                 | perties           |              | Log Tã    | 05    |        | 3     | Co         | mputers     |           | ,            |            |
|     | T.     | 🕢 🖬                 | e System          |              | Users     | Logge | d In   |       |            |             |           |              |            |
|     |        | 🛨 🛄 Vir             | tual Server<br>ng |              | Sched     | des   |        |       |            |             |           |              |            |
|     | -      | 🗈 🧰 Fil             | System            | . 1          | Fl Job    | D     | Oper   | ation |            | Client Co.  | . Age     | ant Ty       | ypt        |
|     |        |                     | tual Server       |              | 21        |       | Data A | iging |            |             |           |              |            |
|     | • 😵    | Storage R           | esources          |              | <         | 11    |        |       |            |             |           |              | _          |
|     |        | Policies<br>Reports |                   |              | II Pause  | ÞF    | laying |       | Runnin     |             |           |              |            |
|     | ē 🧱    | Content D           | rector            |              | - E       | ent V | iewer  | ×     | 👫 Admir    | Job History | ×         |              |            |
|     |        |                     |                   |              | Frent     | Viewe | r      |       |            |             |           |              |            |
|     |        |                     |                   |              | Severity  | Eve   | nt ID  |       | Job ID     | Date        |           | r 1          | Pre        |
|     |        |                     |                   |              | 2         |       |        | 233   | 21         | 08/31/2010  | 12:00:    | 23 J<br>08 J | obi<br>whi |
|     | 2.00   |                     |                   |              | 6         |       |        | 231   |            | 08/31/2010  | 11:52:    | 42 E         | VM         |
|     | S 40   | INFLUE DEC          | Wolfe             |              | 0         |       |        | 228   | 20         | 08/31/2010  | 11:46:    | 15 D         | list       |
|     |        |                     |                   |              | <         |       |        |       |            |             |           |              |            |
|     |        |                     |                   |              | II Pause  | ► P   | laying | I     | nformation | , Minor, Ma | or, Criti | cal, N       | Aac        |
|     | 8 ob   | ject(s)             |                   |              |           |       |        |       |            |             | apple     | admi         | 'n         |
|     |        |                     |                   |              |           |       |        |       |            |             |           |              |            |
|     |        |                     |                   |              |           |       |        |       |            |             |           |              |            |

Installer

Job Initiation Immediate Run this job now Schedule

< Back

Select Type Of Installation: Unix and Linux Select Type Of Client Discovery: Manually select computers Reuse Active Directory credentials: No Client Authentication for Job

Initial Fage Initial Fage Install Updates: Yet Robot of required): No Kill Browser Processes of required): No Stop Oracle Services of required): No Stop Oracle Services of required): No Stop Initian Starter Start Processor Delete Parkages After Install: Yet Listen only on the network Interface used as hostname: No Delete Parkages After Install: Yet Listen only on the network Interface used as hostname: No Number Of Streams: 0 Arcess permissions for other users: 0 Ignore Climit Jones Tame Conflict: Yet

Agent Type Subclient

Job Typer 1 Phase

apple 4:345 apple 4:345 apple 23:254

Summary Please verify all the selected optio script. Client Install Option

User Name: root Password: \*\*\*\* Install Flags

Pause 🕨

× 🎦 Admin

II Pause Playing Information, Minor, Major, Ortical, Maximum events shows: 200

Save As Script Finish Cancel Help

< Back Next > Save & Smipt Finish Cancel Help

Please Select When To Run The Job

15. Select Install/Upgrade/Remove Software. Click OK. 201

apple 19: apple 19: apple 35: apple 68:

b

Job T

nts shown: 200

72

| Admin Job History Filter                                                                                                    |                              | 🔼                                                                                                    |
|----------------------------------------------------------------------------------------------------|------------------------------|----------------------------------------------------------------------------------------------------|
| Job Type                                                                                                    |                              |                                                                                                    |
| O AI                                                                                                    | O Data Aging                 | C Export Media                                                                                                    |
| Auxiliary Copy                                                                                                    | O Inventory                  | O Disaster Recovery Backup                                                                                                    |
| O Data Verification                                                                                                    | O Offline Content Indexing   | C Erase Media                                                                                                    |
| Erase Backup/Archived Data                                                                                                    | O Drive Validation           | O Drive Cleaning                                                                                                    |
| Stamp Media                                                                                                    | Install/Remove Lindates      | Download/Copy Software                                                                                                    |
| Installi Ingrade/Remove Soft                                                                                                    | Disk Library Maintenance     | SRM Reports (Actions                                                                                                    |
| O Information Management                                                                                                    | CommCell Export              |                                                                                                    |
| Mada Defendina                                                                                                    | 1 Deserve Chara              | Commentaria                                                                                                    |
| O media kerreshing                                                                                                    | O Recover score              |                                                                                                    |
| Specify Time Range                                                                                                    |                              |                                                                                                    |
|                                                                                                    |                              |                                                                                                    |
| Set Tree                                                                                                    | ) Eastern Time (US & Canada) |                                                                                                    |
| Julie Time                                                                                                    |                              |                                                                                                    |
|                                                                                                    | Tue                          | 08/31/2010                                                                                                    |
| 12:07 PM                                                                                                    | 121                          | 12:07 PM                                                                                                    |
|                                                                                                    |                              |                                                                                                    |
|                                                                                                    |                              |                                                                                                    |
|                                                                                                    |                              |                                                                                                    |
| Job Status                                                                                                    |                              |                                                                                                    |
| Job Status<br>() All                                                                                                    | Completed O Failed           | () Killed                                                                                                    |
| Job Status                                                                                                    | Completed O Failed           | () Kiled                                                                                                    |
| Job Status<br>() Al ()<br>Number of Jobs<br>() View All Jobr                                                                                                    | Completed O Failed           | () Kiled                                                                                                    |
| Job Status                                                                                                    | Completed O Failed           | C Kiled                                                                                                    |
| Job Status<br>All O<br>Number of Jobs<br>Verw All Jobs<br>Desired Number of Jobs                                                                                                    | Completed O Failed           | () Kiled                                                                                                    |
| Job Status           Image: All states           Image: All states           Image: All states           Image: All states           Image: All states                                                                                                    | Completed O Failed           | () Kiled                                                                                                    |
| Job Status<br>(a) Al (a)<br>Number of Jobs<br>(b) View All Jobs<br>(c) Desired Number of Jobs<br>Include Aged Data                                                                                                    | Completed O Failed           | ⊖ Kiled                                                                                                    |
| Job Status           (a) Al           (b) Status           (c) Al           (c) View All Jobs           (c) View All Jobs           (c) Dested Number of Jobs           (c) Dested Number of Jobs           (c) Include Aged Data                                                                                                    | Completed Faled              | O Kiled                                                                                                    |
| Job Status<br>(a) Al (a)<br>Number of Jobs<br>(b) Yeev All Jobs<br>(c) Dested Number of Jobs<br>Include Aged Data                                                                                                    | Completed Failed             | CK Carcal Help                                                                                                    |
| Job Status       O Al       O Member of Jobs       O View All Jobs       D Destred Number of Jobs       Includes Aged Data                                                                                                    | Completed Pailed             | CK Carvel Help                                                                                                    |
| Job Status       (a) Al       Number of Jobs       (b) View All Jobs       (c) Desired Number of Jobs       (c) Desired Number of Jobs    | Completed Faled              | Cancel Help<br>CK Cancel Help<br>€   10<br>€ 0 G                                                                                                    |
| Job Status       Image: All and the status       Image: All the status       Image: All the status       Image: All the status       Image: All the status       Image: All the status       Image: All the status       Image: All the status       Image: All the status       Image: All the status       Image: All the status       Image: All the status       Image: All the status       Image: All the status       Image: All the status                                                                                                    | Completed Faled              | C Kiled                                                                                                    |
| Job Status       O Al       O Alexandrow       O New All Jobs       O New All Jobs       O New All Jobs       D restered Number of Jobs       Includes Aged Data                                                                                                    | Completed Failed             | CK         Carvel         Help           CK         Carvel         Help           C         F         B         B           PC         Banga, Rulama, Legal = Help         B         B           NA         Pol         NA         Pol                        |
| Job Status       (a) Al       Number of Jobs       (b) View All Jobs       (c) Dested Number of Jobs       (c) Dested Number of Jobs       (c) Dested Number of Jobs       (c) Dested Number of Jobs       (c) Dested Number of Jobs       (c) Dested Number of Jobs       (c) Dested Number of Jobs       (c) Dested Number of Jobs       (c) Dested Number of Jobs       (c) Dested Number of Jobs       (c) Dested Number of Jobs       (c) Dested Number of Jobs       (c) Dested Number of Jobs                                                                                                    | Completed Failed             | Cancel         Help           Crecel         Help           Crecel         Help           Crecel         Help           Crecel         Help           Crecel         Help           Crecel         Help           Crecel         Help           Na         Na |
| Job Status       O Al       O March Status       O Verv Al Jobs       O Verv Al Jobs       Destred Number of Jobs       Include Aped Data                                                                                                    | Completed Faled              | C Kiled                                                                                                    |
| Job Status       (a) Al       (b) Mark All Jobs       (c) View All Jobs       (c) Desired Number of Jobs       (c) Desired Number of Jobs | Completed Faled              | Carcal Help                                                                                                    |
| Job Status                                                                                                    | Completed Faled              | C Kiled                                                                                                    |

16. You can view the following details about the job by right-clicking the job:

- Items that succeeded during the job
- Items that failed during the job
- Details of the job
- Events of the job
- Log files of the job

( Previous ) Next >

# **Discover and Migrate**

# **PERFORM A DISCOVERY**

Run a discovery job from CommCell Console to collect Tivoli Storage Manager configuration information and merge it into the CommServe.

- Prior to running your first discovery operation, you should perform a disaster recovery backup of all data.
- An incremental discovery operation is the same as a full discovery so that all TSM information will be collected.

### RUN A DISCOVERY IMMEDIATELY

- 1. Install the Tivoli Storage Manager Administrative Client Command Line Files component on the computer where Tivoli Storage Manager Server resides. Refer to *IBM Tivoli Storage Manager* documentation for complete instructions.
- 2. From the CommCell Console, right-click on the **External Data Connector** node, select **New Instance**, and select the desired instance type.

- The instance name.
- The **username** with **admin** privileges for accessing Tivoli Storage Manager Server.
- The **password** of Tivoli Storage Manager Server.

### Click OK.

An instance, default backup set, and subclient are now created and ready for the discovery process.

4. Right-click the subclient for which you want to discover Tivoli Storage Manager data and click **Discover**.

Ensure that **Enable Discovery** is selected in Subclient Properties (Activity Control).

5. From the Job Initiation tab of the Discovery Options dialog box, select Immediate.

| CLENT     CLENT     C                                                                                                    | Content D Summary New Instance Release License Operation Window | SnapManager<br>NetBackup<br>Tivoli Storage Manager                                      |
|----------------------------------------------------------------------------------------------------|-----------------------------------------------------------------|-----------------------------------------------------------------------------------------|
| External Data Connector for Tive<br>General Security<br>Instance Display Name : md7vm06_tsr<br>User Credentials<br>User Credentials<br>User anne for TSM server: Password:<br>Confirm Password:                                                                                                    | oli Storage Manager<br>m_1                                      |                                                                                         |
| L Connect Browner<br>and Provide<br>Cent Consent Groups<br>Cent Consent Groups | OK                                                              | Cancel Help<br>exter x To Sondar x<br>mal bits Concetor > Solder films<br>Subject films |
| Job Initiation                                                                                                    |                                                                 |                                                                                         |
| Job Initiation  Immediate Run this job now  Schedule Configure Schedule Patt                                                                                                    | em C                                                            | Configure                                                                               |
| Cancel Adv                                                                                                    | vanced 🦻 Save A                                                 | As Script Help                                                                          |

Instance No Items to displa Previous

IDA External Data Connector × 📀 What's new? ×

🚵 gnetcl2 > 📵 Client Computers > 📴 md7vm06 > 📴 Es

Next >

#### 6. Click OK.

You can track the progress of the backup job from the **Job Controller** window. When the backup has completed, the Job Controller displays **Completed**.

### PERFORM A MIGRATION

After discovery is complete, you can migrate client nodes to the CommCell by installing the desired CommCell software components, such as the File System iDataAgent, on the previous TSM clients. These installations can occur in two ways:

- using the Install Software from the CommCell Console feature, which allows you to directly install software on any number of client computers. This is the recommended method and can be done from a client computer group as well.
- using the software installation disk for the components you want to install.

Refer to the Installation documentation for complete details on installing CommCell components.

You can choose to keep the original configuration of the migrated client computers or modify them to suit new needs and requirements. Once you are satisfied with the configuration, you can perform data protection and recovery operations for the client computer. Refer to the documentation for your components for detailed information on protecting and recovering data.

- Prior to running backups, ensure that the subclients created do not contain any duplicate content.
- By default, all discovered TSM client computers migrate in a disabled state. This means that no CommCell licenses are consumed during the discovery process. When installing CommCell components onto the discovered client computers, the appropriate component license will be consumed during the installation process.
- Legacy data that was previously backed up by Tivoli Storage Manager Server is not discovered nor migrated by the External Data Connector. However, post-migration backup jobs using CommCell Console will protect and recover data that is specified and included in a subclient.

# YOU HAVE NOW FINISHED YOUR FIRST DISCOVERY AND MIGRATION

< Previous Next >

Back to Top

# **Advanced Options**

< Previous Next >

# **TABLE OF CONTENTS**

What Gets Discovered Configuration Entities Job Entities

Verify Discovery

**Advanced Discovery Options** 

Assigning Discovered Clients to Additional Client Computer Groups

Capture Metadata using Decoupled Install

Install External Data Connector on the TSM Collect and Save TSM Data into an XML File

Merge TSM Data from XML File into CommServe Database

### Troubleshooting

### **Scheduling Discovery Jobs**

### **Related Reports**

Job Schedule Reports

# WHAT GETS DISCOVERED

After the first full discovery process is complete, each Tivoli Storage Manager component, such as client nodes, schedules, etc. is mapped to the appropriate CommCell entity. The following versions of Tivoli Storage Manager are supported for these TSM components:

| TIVOLI STORAGE MANAGER<br>GROUPING | DESCRIPTION                                                                                                    | SUPPORTED TIVOLI STORAGE MANAGER<br>VERSIONS* |
|------------------------------------|----------------------------------------------------------------------------------------------------|-----------------------------------------------|
| Configuration                      | Client nodes, Client node schedules, Schedule repetitions,<br>Client Node Platforms, Schedule Actions (Backup), Schedule<br>Expiration, Client node option sets (compression). | 5.4, 5.5, 6.1, 6.2                            |
| Jobs                               | Job information is migrated for CommCell reporting<br>purposes.                                                                                                    | 5.4, 5.5, 6.1, 6.2                            |

\*Both Windows and Unix platforms are supported.

# **CONFIGURATION ENTITIES**

The following table lists the TSM configuration entities that are discovered and how they are mapped to CommCell entities.

| TIVOLI STORAGE MANAGER COMPONENT                                       | NO                                                                                                    | res                                                                                                    |  |  |
|------------------------------------------------------------------------|----------------------------------------------------------------------------------------------------|----------------------------------------------------------------------------------------------------|--|--|
| Clients<br>Policy Domain→Client Nodes                                  | Client nodes are brought in initially as deconfigured clients and are shown under <b>Client Computer Group</b> in CommCell Console.                                                                                                    |                                                                                                    |  |  |
|                                                                        | To display the discovered clients, deselect the <b>Hide deconfigured clients</b> option in the User Preferences dialog box.                                                                                                    |                                                                                                    |  |  |
|                                                                        | All TSM client computers discovered will, however, be initially grouped into a single Client Computer Group based on the instance from which the discovery operation was run. Additional client computer groups can be specified in the Discover Properties dialog box. |                                                                                                    |  |  |
| Schedule Policies                                                      | Schedules are migrated to CommCell Schedule Policies.                                                                                                    |                                                                                                    |  |  |
| (Policy Domain→Client Node Schedules)                                  | After discovery, Tivoli Storage Manager on-demand jobs in Client Node Schedules are mapped under CommServe subclients as OnDemand.                                                                                                    |                                                                                                    |  |  |
| Agents                                                                 |                                                                                                    |                                                                                                    |  |  |
| (Policy Domain→Client Node→Platform)                                   | • Unix                                                                                                    | File System*                                                                                                    |  |  |
|                                                                        | Windows                                                                                                    | File System*                                                                                                    |  |  |
|                                                                        |                                                                                                    | *The File System <i>i</i> DataAgent used will correspond<br>to the operating system (Windows or Unix)<br>associated with the original TSM client. |  |  |
| Backup Type                                                            | The Backup Actions of a Client Node Schedule are ma                                                                                                    | pped to these backup types in CommServe:                                                                                                    |  |  |
| (Policy Domain→Client Node Schedules→Schedule<br>Action→Action→Backup) |                                                                                                    |                                                                                                    |  |  |
|                                                                        | TIVOLI STORAGE MANAGER                                                                                                    | COMMCELL                                                                                                    |  |  |
|                                                                        | Selective Backup                                                                                                    | • Full                                                                                                    |  |  |

|                                                                               | Incremental Backup                                                                                                    | Incremental                                                                                                    |  |  |  |
|-------------------------------------------------------------------------------|----------------------------------------------------------------------------------------------------|----------------------------------------------------------------------------------------------------|--|--|--|
| Schedule Patterns                                                             | These schedule repetitions are migrated to a Schedule Pattern of a CommCell Schedule Policy:                                                                                                    |                                                                                                    |  |  |  |
| Policy Domain→Client Node Schedules→Schedule                                  | Run once. The schedule only runs at the specified date and time.                                                                                                    |                                                                                                    |  |  |  |
| Repetition)                                                                   | <ul> <li>Repeat Hourly (every one or more days)</li> </ul>                                                                                                    |                                                                                                    |  |  |  |
|                                                                               | Repeat Daily (every one or more days)                                                                                                    |                                                                                                    |  |  |  |
|                                                                               | Repeat on one or more days of the week                                                                                                    |                                                                                                    |  |  |  |
|                                                                               | Repeat on one or more days of the month                                                                                                    |                                                                                                    |  |  |  |
|                                                                               | Repeat weekly (every one or more weeks)                                                                                                    |                                                                                                    |  |  |  |
|                                                                               | Repeat monthy (every one or more months)                                                                                                    |                                                                                                    |  |  |  |
|                                                                               | Repeat yearly (every one or more years)                                                                                                    |                                                                                                    |  |  |  |
| Schedule Expiration                                                           | Schedule expiration is migrated to the <b>Advanced Sch</b>                                                                                                    | edule Options Range of recurrence selections of a                                                                            |  |  |  |
| (Policy Domain→Client Node Schedules→Advanced<br>Options→Schedule Expiration) | Schedule Policy (e.g., Never End, End By, End After).                                                                                                    |                                                                                                    |  |  |  |
| Compression                                                                   | Compression becomes a subclient property. The properties for subclients created by External Data                                                                                                    |                                                                                                    |  |  |  |
| (Policy Domain→Option Sets→Compression)                                       | Connector are read-only and cannot be changed                                                                                                    |                                                                                                    |  |  |  |
| Backup Content                                                                | Files to backup up of a Backup Action in a Client Node                                                                                                    | Schedule are mapped to subclient content in the                                                                              |  |  |  |
| (Policy Domain→Client Node Schedules→Schedule                                 | CommServe.                                                                                                    |                                                                                                    |  |  |  |
| Action $\rightarrow$ Action $\rightarrow$ Backup)                             | <ul> <li>The Properties for subclients created by<br/>read-only and cannot be changed.</li> </ul>                                                                                                    | External Data Connector are                                                                                                  |  |  |  |
|                                                                               | <ul> <li>When previously merged policies are de<br/>Manager server, the corresponding subc<br/>deleted from the CommServe during the<br/>any subclients associated with deleted p<br/>removed from the CommServe.</li> </ul> | leted from the Tivoli Storage<br>clients are not automatically<br>e next merge operation. Thus,<br>policies must be manually |  |  |  |

# JOB ENTITIES

The following table lists the TSM job entities that are discovered and how they are mapped to CommCell entities.

| TSM COMPONENT | NOTES                                                                                |
|---------------|--------------------------------------------------------------------------------------|
| Jobs          | Job information from the last two years is migrated for CommCell reporting purposes. |

# **VERIFY DISCOVERY**

After discovery is complete, you can verify the mappings of the TSM data in the CommCell Browser. The following provides some examples.

|                   | Tobal Schwoluler: 1                                                                                                    |                                                                                          | Filter Store Al                                    |  |
|-------------------|----------------------------------------------------------------------------------------------------|------------------------------------------------------------------------------------------|----------------------------------------------------|--|
|                   | Schuida Policy<br>By SCHED_CN_SHECHHC_CAN_TIN_Binato22                                                                                                    | Schedule Nerve Type<br>2.devenuc.com/vault.com 90160_0N_9E00F10_DW_Weekend Data Hanageme | Job Type Status Client Group Client<br>Incremental |  |
|                   |                                                                                                    |                                                                                          | -                                                  |  |
|                   | Schedule Pattern Backup Cptions                                                                                                    | epication Options                                                                        | ×                                                  |  |
|                   | 4 Schedule Name Schedule Name                                                                                                    | PECIFIC_DAY_Weekand                                                                      |                                                    |  |
|                   | C One Tree Start Tre                                                                                                    | ne 3 : 34 AM                                                                             |                                                    |  |
|                   | Total (* Weekly<br>(* Monthy                                                                                                    |                                                                                          | Filter Show All X [+]                              |  |
|                   | By: "Yearly Conc<br>By: "Yearly Conc                                                                                                    | the first w Weekend Day w                                                                |                                                    |  |
|                   | To : Calendar                                                                                                    | n Standard V                                                                             |                                                    |  |
|                   | b: ■ Gitzkage Task Options<br>b: Schedule Pattern   Badap Optio                                                                                                    | ons   Replication Options   Replication Options                                          | edule Options                                      |  |
|                   | No 1<br>No 1 Schedule Name pomoo<br>No 1                                                                                                    | ON_SPECIFIC_DAY_Weekend                                                                  | ance                                               |  |
|                   | C for two 2                                                                                                    | tart Time 31104AH                                                                        | d                                                  |  |
|                   | Severary C Wooldy                                                                                                    | (* End By<br>C End After                                                                 | M 09/01/2011                                       |  |
|                   | e Veaty C                                                                                                    | On day 10 -     Repeat     Repeat     On the First + Westland Day +     Dway             | 1 - H Monthia                                      |  |
|                   |                                                                                                    | alendar: Standard 💌                                                                      | <b>Hy</b> 0 1 1 (c) 0 1 (mode) (mode) 11 1 190.000 |  |
|                   |                                                                                                    | Time Zone:                                                                               | Constienve Time Zone                               |  |
|                   | ۲. ( )<br>ال ( )<br>ال ( )                                                                                                    |                                                                                          | OK Cancel Help                                     |  |
|                   |                                                                                                    |                                                                                          |                                                    |  |
| NTS AND SUBCLIENT | S                                                                                                    |                                                                                          |                                                    |  |
|                   | 🛕 ConniCel Browser                                                                                                    | 🛛 💣 defaultBackupSet 🗙 🎆 Sche                                                            | lules ×                                            |  |
|                   | 後。b8490<br>一 - 最 Committeet                                                                                                    | 🐍 b8490 > 🌒 Client Computers > 👫                                                         | raisin71 > 📴 AIX File System > 💕 defaultBack       |  |
|                   | Clerit Computer Sources     Weight Device 2 ten 1, 1754     Device 22 ten 1, 1754                                                                                                    | Subclent Name                                                                            | Storage Policy<br>Not Assigned                     |  |
|                   |                                                                                                    | 100 000<br>100 004<br>100 005                                                            | Not Assigned<br>Not Assigned                       |  |
|                   | Constant Annual Constant Constant | ector                                                                                    | Not Assigned<br>Not Assigned                       |  |
|                   | ⊕ AVA.COMMAULT.CO     ⊕ SAVA.COMMAULT.CO     ⊕ SAVA.COMMAULT.CO                                                                                                    | M B HOURLY<br>HOURLY_SCHED                                                               | Not Assigned<br>Not Assigned                       |  |
|                   | 🗰 🔜 nbu win32 2 tem 1 TSM                                                                                                    | CR SCHED MATHEY                                                                          | Not Assimad                                        |  |

|                               | Subclient Properties of DAILY_EVERY_2_DAY                                                                                                    |  |
|-------------------------------|----------------------------------------------------------------------------------------------------|--|
|                               | General Content Filters Pre/Post Process Security Storage Device Activity Control Encryption 1-Touch Recovery                                                                                                    |  |
|                               | Data Storage Policy Data Transfer Option Deduplication                                                                                                    |  |
|                               | Software Compression                                                                                                    |  |
|                               | Select the software compression to be used in case hardware                                                                                                    |  |
|                               | destination data path.                                                                                                    |  |
|                               | On <u>Client</u>                                                                                                    |  |
|                               | On MediaAgent                                                                                                    |  |
|                               | O Øłł                                                                                                    |  |
|                               | CResource Tuning                                                                                                    |  |
|                               | Specify the number of processes (1-4) that the client uses to transfer data. Improvement                                                                                                    |  |
|                               | in performance is resource dependent.                                                                                                    |  |
|                               | Note: The setting does not affect performance if the MediaApent is optimized for                                                                                                    |  |
|                               | concurrent LAN backups.                                                                                                    |  |
|                               | Throttle Network Bandwidth (MB/HR) 500                                                                                                    |  |
|                               | Application Read Size :                                                                                                    |  |
|                               | 64 <u>+</u> KB                                                                                                    |  |
|                               |                                                                                                    |  |
|                               |                                                                                                    |  |
|                               |                                                                                                    |  |
|                               |                                                                                                    |  |
|                               |                                                                                                    |  |
|                               |                                                                                                    |  |
|                               |                                                                                                    |  |
|                               | OK Cancel Help                                                                                                    |  |
| DEMAND JOBS IN CLIENT NODE SC | HEDULES                                                                                                    |  |
|                               | Image (and couple locate         And mode         And mode         And m                                                                                                    |  |
|                               | CONTRACTOR RECOVERANT CON                                                                                                    |  |
|                               | B (B) (CALLAR TA FORMA                                                                                                    |  |
|                               |                                                                                                    |  |
|                               | Image: Contract of the second second seco                    |  |
| CKUP CONTENT                  | Control of the second second sec        |  |
| CKUP CONTENT                  | Subclient Properties of DAILY_EVERY_2_DAY                                                                                                    |  |
| CKUP CONTENT                  | Subclient Properties of DALLY_EVERY_2_DAY Storage Device Active Control Encryption 1-Touch Recovery General Control Elbarg Doublet Drover                                                                                                    |  |
| CKUP CONTENT                  | Subclient Properties of DALLY_EVERY_2_DAY Storage Device Activity Control Encryption 1-Touch Recovery General Content Filters Pre/Post Process Security                                                                                                    |  |
| CKUP CONTENT                  | Subclient Properties of DAILY_EVERY_2_DAY Storage Device Activity Control Encryption 1-Touch Recovery General Content Filters Pre/Post Process Security Contents of subclient.* Delete                                                                                                    |  |
| CKUP CONTENT                  | Subclient Properties of DAILY_EVERY_2_DAY<br>General Orient Properties of DAILY_EVERY_2_DAY<br>Cortents of subclient:*<br>Delete<br>Browse                                                                                                    |  |
| CKUP CONTENT                  | Subclient Properties of DAILY_EVERY_2_DAY<br>Storage Device Activity Control Encryption I-Touch Recovery<br>General Contents of subclient:*                                                                                                    |  |
| CKUP CONTENT                  | Subclient Properties of DAILY_EVERY_2_DAY<br>Storage Device Activity Control Encryption I-Touch Recovery<br>General Content:*                                                                                                    |  |
| CKUP CONTENT                  | Subclient Properties of DALLY_EVERY_2_DAY<br>General Contents of subclient:*<br>Contents of subclient:*<br>Delete<br>Browse<br>Add Paths                                                                                                    |  |
| CKUP CONTENT                  | Subcliont Properties of DALLY_EVERY_2_DAY<br>General Contents of subclient:*<br>Contents of subclient:*<br>Delete<br>Browse<br>Add Paths                                                                                                    |  |
| CKUP CONTENT                  | Subcliont Properties of DALLY_EVERY_2_DAY<br>General Contents of subclient:*  Contents of subclient:*  Delete  Browse  Add Paths  Delete  Browse  Add Paths  Delete  Delete Delete Delete Delet |  |
| CKUP CONTENT                  | Subcliont Properties of DAILY_FYERY_2_DAY<br>General Contents of subclient:*<br>Contents of subclient:*<br>Contents of subclient:*<br>Delete<br>Browse<br>Add Paths<br>Add Paths                                                                                                    |  |
| KUP CONTENT                   | Subcliont Properties of DAILY_EVERY_2_DAY<br>Songe Device Activity Control Encryption 1-Touch Recovery<br>General Content Pitters Pre/Post Process Security<br>Contents of subclient:*<br>Delete<br>Browse<br>Add Paths<br>Add Paths                                                                                                    |  |
| KUP CONTENT                   | Subcliont Properties of DAILY_FYERY_2_DAY<br>Songe Device Activity Control Encryption 1-Touch Recovery<br>General Contents of subclient:*<br>Delete<br>Browse<br>Add Paths<br>Add Paths<br>Add Paths                                                                                                    |  |
| KUP CONTENT                   | Subclient Properties of DAILY_EVERY_2_DAY  Storage Device Activity Control Encryption 1-Touch Recovery General Contents of subclient:*  Delete  Browse  Add Paths  Add Paths  Expand gymbolic links of subclient content  Discover                                                                                                    |  |
| KUP CONTENT                   | Subclient Properties of DAILY_EVERY_2_DAY  Storage Device General Contents Pre/Post Process Security Contents of subclient:*                                                                                                    |  |
| KUP CONTENT                   | Subclient Properties of DAILY_EVERY_2_DAY         Storage Daylog         General         Contents         Pre/Post Process         Security         Contents of subclient:*         Delete         Browse         Add Paths         Contents of subclient:*         Delete         Browse         Add Paths                                                                                                    |  |
| KUP CONTENT                   | Subclient Properties of DAILY_EVERY_2_DAY     Storage Daylor     Contents of subclient:*     Delete     Browse      Add Paths     Browse      Add Paths     Browse     Add Paths     Browse        Browse     Add Paths     Browse         Browse               Browse <b>Browse Browse Browse Browse Browse Browse Browse Browse Browse Browse Browse Browse Browse Browse Browse Browse Browse Browse Browse Browse Browse Browse Browse Browse Browse Browse Browse Browse Browse Browse Browse</b> </td <td></td>                                                                                                    |  |
| KUP CONTENT                   | Subclient Properties of DALY_EVERY_2_DAY     Storage Devic     Content     Pre/Post Process     Security     Contents     Belete     Browse     Add Paths     Browse     Add Paths     Browse   Add Paths     Browse     Add Paths     Browse     Add Paths     Browse     Add Paths     Browse     Add Paths     Browse     Add Paths     Browse     Add Paths        Browse     Add Paths     Browse     Add Paths     Browse     Add Paths     Browse     Browse     Browse     Browse     Browse     Browse     Browse     Browse     Browse     Browse     Browse     Browse     Browse     Browse     Browse     Browse     Browse                                                                                                    |  |
| KUP CONTENT                   | Subclent:     Content in Filters     Pre/Post Process     Belee     Browse     Add Padrs     Browse     Add Padrs     Browse     Add Padrs     Browse     Browse     Add Padrs     Browse     Browse <td></td>                                                                                                    |  |
| EXUP CONTENT                  | Storage Devic     Content     Pre/Post Process     General     Content     Browse     Browse                                                                                                    |  |
| CKUP CONTENT                  | Storage Degic     Content     Benedic     Content in Raiss uses regular expressions                                                                                                    |  |
| CKUP CONTENT                  | Storage Degic     Content     Brande     Content in Raiss uses regular expressions                                                                                                    |  |
| CKUP CONTENT                  | Storage Device     Content     Reade     Browse     Add Paths     Browse     Add Paths     Browse     Add Paths     Browse     Add Paths     Browse     Add Paths     Browse     Browse <t< td=""><td></td></t<>                                                                                                    |  |
| CKUP CONTENT                  | Image: Device Device of DALY_CYERY_2_DAY     Storage Device Adjvky Control     Content     Reade     Bete     Browse     Add Patis     Bete     Browse     Add Patis     Browse     Add Patis        Browse     Browse     Add Patis                  Browse                                                                                     Browse Browse <                                                                                                    |  |
| CKUP CONTENT                  | Storage Device Encoded     Content: Below   Below   Below     Below     Below <td></td>                                                                                                    |  |

# ADVANCED DISCOVERY OPTIONS

Several additional options are available if you require more comprehensive information about the discovered clients. The following sections describe the options

available.

To configure these settings, perform the following steps:

- 1. In the CommCell Browser, right-click the default subclient for which you want to discover Tivoli Storage Manager data and click **Discover**.
- 2. From the General tab of the Discovery Options dialog box, click Advanced.
- 3. From the Advanced Discovery Options dialog box, select the desired options and click OK.

The following table describes the advanced operations available.

| OPTION                                    | DESCRIPTION                                                                                                    |
|-------------------------------------------|----------------------------------------------------------------------------------------------------|
| FORCE A FULL SYNC                         | This option forces a full discovery of all Tivoli Storage Manager clients. This option should be used if you want to ensure that<br>all the latest client information from the Tivoli Storage Manager is in sync with the CommServe database, especially in cases<br>where significant change (such as the addition or removal of a large number of clients) has occurred. |
| MERGE INFORMATION<br>FROM A SPECIFIC FILE | This option populates the CommServe database with Tivoli Storage Manager information using a specified XML file. Use this option if you want to perform a full or incremental discovery of a Tivoli Storage Manager without the need to communicate with the Tivoli Storage Manager itself.                                                                                |

# ASSIGNING DISCOVERED CLIENT NODES TO ADDITIONAL CLIENT COMPUTER GROUPS

All TSM client nodes discovered are initially grouped into a single Client Computer Group based on the instance from which the discovery operation was run.

Prior to a discovery operation, you can assign discovered client nodes to additional client computer groups as follows:

- 1. From the CommCell Console, right-click on the External Data Connector node, select an instance.
- 2. Right-click the subclient for which you want to discover TSM data and click Properties.
- 3. From the **General** tab, specify a client computer group by:
  - In Select a Client Group for Discovered Clients, choose a client group from the pulldown menu.
  - $\circ~$  Click Create~New~Group. Enter a name for the group, add clients to the group, and click OK.
- 4. Click **OK**.

# CAPTURE METADATA USING DECOUPLED INSTALL

This method uses External Data Connector to save TSM information into an XML file, which is then applied to an existing CommServe. This method does not require any direct connectivity between the TSM and the CommServe, which is useful if deploying a new CommServe is not desirable in a particular environment.

This method consists of three phases:

- 1. Install External Data Connector on the TSM
- 2. Collect and Save TSM Data into an XML File
- 3. Merge TSM Data from XML File into CommServe Database

The following sections describe these phases in detail.

# INSTALL EXTERNAL DATA CONNECTOR ON THE TSM

External Data Connector must first be installed on the TSM Server. To perform this installation in the absence of a CommServe, use the Decoupled Install feature.

### COLLECT AND SAVE TSM DATA INTO AN XML FILE

Run the CVForeignHandler command to collect TSM data and save it into a bundle file. This can be accomplished from the command line as follows:

- 1. From the command line, navigate to the base folder for the External Data Connector software.
- 2. On Windows, execute the following command:

| CVForeignHa                                                                                                    | andler -c | collectda | ata - | -vendor | 8 -  | -user | " <external< th=""><th>Databas</th><th>e_Ad</th><th>min_</th><th>User</th><th>Name&gt;"</th><th>-password</th></external<>       | Databas | e_Ad | min_                                                        | User | Name>" | -password |
|----------------------------------------------------------------------------------------------------|-----------|-----------|-------|---------|------|-------|----------------------------------------------------------------------------------------------------|---------|------|-------------------------------------------------------------|------|--------|-----------|
| " <external< td=""><td>Database</td><td>e Admin 🛛</td><td>User</td><td>Passwor</td><td>:d&gt;'</td><td>" -vm</td><td>"<instance< td=""><td>Name&gt;"</td><td>-cn</td><td>"<c]< td=""><td>ient</td><td>Name&gt;"</td><td></td></c]<></td></instance<></td></external<> | Database  | e Admin 🛛 | User  | Passwor | :d>' | " -vm | " <instance< td=""><td>Name&gt;"</td><td>-cn</td><td>"<c]< td=""><td>ient</td><td>Name&gt;"</td><td></td></c]<></td></instance<> | Name>"  | -cn  | " <c]< td=""><td>ient</td><td>Name&gt;"</td><td></td></c]<> | ient | Name>" |           |

### For example:

| CVForeignHa                                                                                                    | andler - | collecto | data | -vendor  | 8 -us | er | " <external< th=""><th>Databa</th><th>se_Admin</th><th>User</th><th>Name&gt;"</th><th>-password</th></external<> | Databa  | se_Admin | User | Name>" | -password |
|----------------------------------------------------------------------------------------------------|----------|----------|------|----------|-------|----|----------------------------------------------------------------------------------------------------|---------|----------|------|--------|-----------|
| " <external< td=""><td>Databas</td><td>e_Admin</td><td>User</td><td>Password</td><td>d&gt;" -</td><td>vm</td><td>"Instance00</td><td>)1" -cn</td><td>"client</td><td>1"</td><td></td><td></td></external<> | Databas  | e_Admin  | User | Password | d>" - | vm | "Instance00                                                                                                    | )1" -cn | "client  | 1"   |        |           |

| EDC Subclient                                | Property Dialog                                             |      |                  |        |
|----------------------------------------------|-------------------------------------------------------------|------|------------------|--------|
| General Security                             | Activity Control                                            |      |                  |        |
| Client Name:<br>iDataAgent<br>Instance Name: | ibmaix22_CN<br>External Data Connector<br>ibmaix22_CN_tsm_1 |      |                  |        |
| Subclient:<br>Discover Criteria              | default                                                     | <br> |                  |        |
| Select Client G                              | iroup For Discovered Clients                                | ~    | Create New Group |        |
|                                              |                                                             |      |                  |        |
|                                              |                                                             | ОК   | Cancel Hel       | ,<br>, |

By default, this command will save all contents of the TSM server into a .zip file in the JobResults folder.

3. On Linux and Unix, execute the following command:

../iDataAgent/CVForeignHandler -collectdata -vendor 8 -user "<External\_Database\_Admin\_User\_Name>" -password "<External Database Admin User Password>" -vm "<Instance Name>" -cn "<Client Name>"

#### For example:

../iDataAgent/CVForeignHandler -collectdata -vendor 8 -user "<External\_Database\_Admin\_User\_Name>" -password "<External Database Admin User Password>" -vm "Instance001" -cn "client2"

By default, this command will save all contents of the TSM server into a .gz file in the JobResults folder.

### MERGE TSM DATA FROM XML FILE INTO COMMSERVE DATABASE

Once the TSM data is collected and saved in an XML file, copy the XML file to the CommServe computer and merge the TSM data into the CommServe database. To do so:

- 1. Copy the XML file into the desired location on the CommServe computer.
- 2. From the CommCell Console, initiate a **Discovery** operation.
- 3. From the General tab of the Advanced Discovery Options dialog box, select the following options:
  - **Full Sync** to populate all information in the XML file.
  - Merge from folder to identify the XML file that contains the TSM information. You can use the Browse option to navigate to the location of the XML file.
- 4. Click **OK**.

The TSM information will be merged into the CommServe database.

### TROUBLESHOOTING

Discovery operations may fail if the TSM password is entered incorrectly or TSM services are not running. To determine which failure occurred, right-click the failed discovery job in the Job Controller window and select **Job Details**. The **Description** field will display the job failure reason.

### SCHEDULING DISCOVERY JOBS

If External Data Connector was installed on a client computer using the advanced install option, a Tivoli Storage Manager instance was created automatically for you and Steps 1 and 2 can be skipped below. Otherwise, you will need to create an instance before running a Discovery operation.

1. From the CommCell Console, right-click on the **External Data Connector** node, select **New Instance**, and select the desired instance type.

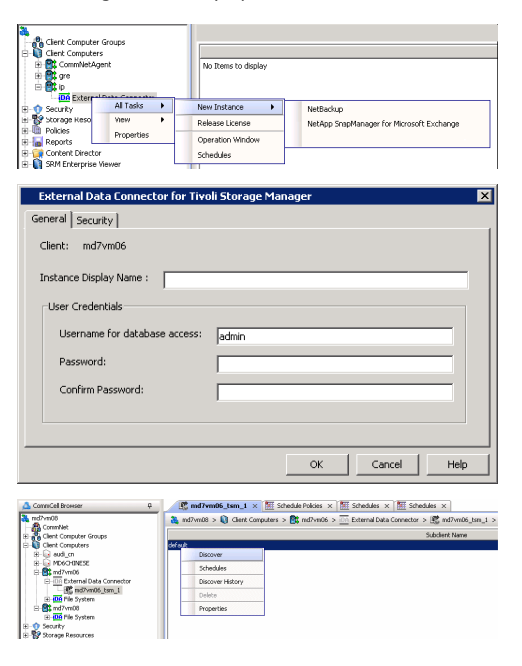

- 2. Enter the following information:
  - The instance name.
  - The **username** with **admin** privileges for accessing Tivoli Storage Manager.
  - The **password** of TSM.

Click OK.

An instance, default backup set, and subclient are now created and ready for the discovery process.

3. Right-click the subclient for which you want to discover TSM data and click **Discover**.

4. From the Job Initiation tab of the Discovery Options dialog box, select Schedule.

- From the Schedule Details dialog box that appears, select the appropriate scheduling options.
- 6. Click Options to view the Advanced Schedule Options dialog box.

Specify the following options:

- Range of recurrence: Specify the date on which you want this schedule to take effect.
- **Repeat**: Select the value for which you want to run the job repeatedly on the day in which the job is scheduled to run.
- **Time Zone**: Select a specific time zone from which the job schedule time will be based.

You can also confirm and/or edit (where applicable) your choices from the  ${\bf Job}$   ${\bf Summary}$  tab. For a monthly or yearly schedule, you can select either a standard calendar or a custom calendar.

Click  $\ensuremath{\textbf{OK}}$  once all the desired options have been configured.

| <ul> <li>Immediate</li> </ul>           |                                     |
|-----------------------------------------|-------------------------------------|
| Run this job now                        |                                     |
| Schedule                                |                                     |
| Configure Schedule Pa                   | attern Configure                    |
|                                         |                                     |
|                                         |                                     |
|                                         |                                     |
| E OK Cancel A                           | dvanced 🛛 🌮 Save As Script 🛛 Help   |
| Schodula Dotaile                        |                                     |
| Schedule Name                           |                                     |
| O ⊴ne Time Start Time 9:00              | PM ×                                |
| O Daily     On these days     Mo     Mo | gday 🚺 Tyjesday 🚺 Wigdnesday        |
| O Monthly □ Tb<br>O Yearly □ Su         | ursday 🔽 Eriday 🛄 Sgturday<br>nday  |
|                                         |                                     |
|                                         | OK Cancel Help Ogtions>>            |
| Advanced Schedule Op                    | tions                               |
| Range of recurrence                     |                                     |
| Charles Charles                         |                                     |
| Start Wed 03/03/2010                    | <b></b>                             |
| Never End     Sed By Wed 02/02/2        | 010                                 |
| End After                               | 05 4 time(s)                        |
|                                         |                                     |
| Repeat                                  |                                     |
| Every 1                                 | Week(s) Advanced                    |
| Repeat every 8 4                        | hr(s) 0 – min(s) until 11 : 59 PM – |
|                                         |                                     |
| Time Zone: (UTC-05:00                   | I) Eastern Time (US & Canada)       |
| · · · · · · · · · · · · · · · · · · ·   |                                     |
| ОК                                      | Cancel Help                         |
|                                         |                                     |

Job Initiation

### 7. Click **OK**.

Your discovery operation will execute according to the specified schedule. You can track the progress of the backup job from the **Job Controller** window. When the backup has completed, the Job Controller displays **Completed**.

# **RELATED REPORTS**

Reports are available that provide detailed information on previously run TSM jobs, as well as jobs run using the CommCell software after migration, as described below:

### COMMCELL REPORTS

After your first discovery, you can run these CommCell Reports to obtain information on all past TSM data protection and recovery jobs.

- CommCell Configuration
- Scheduling

By default, the reports display information according to CommCell entities; that is, a TSM schedule will appear as a subclient, and so on. However, several reports can be customized to display information according to the original TSM entity. While the details of the report remain the same in either case, this option is useful as a tool for new CommCell users who may not be familiar with CommCell components.

Refer to the Reports - Overview topic for complete details.

Back to Top

Next >

Previous